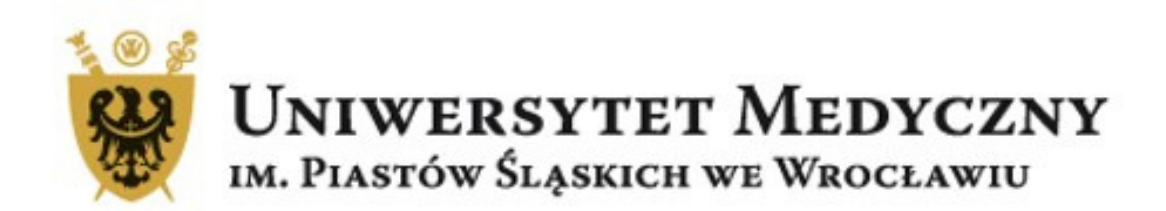

# Deponowanie danych badawczych

# na Polskiej Platformie Medycznej Uniwersytetu Medycznego we Wrocławiu

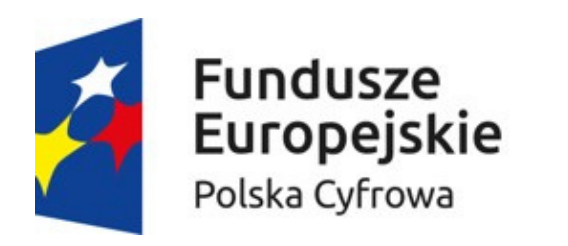

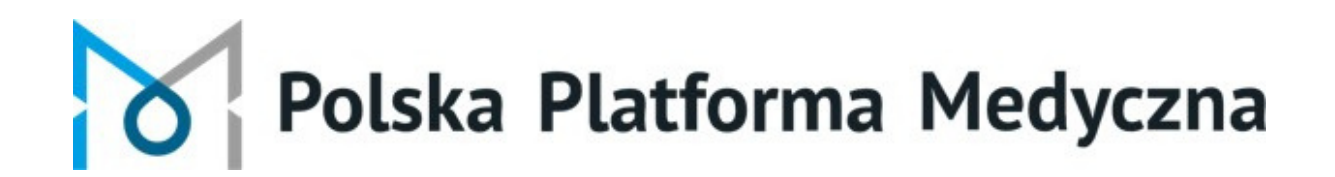

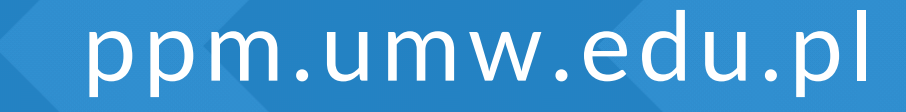

Marzec 2025

Unia Europejska

Europejski Fundusz Rozwoju Regionalnego

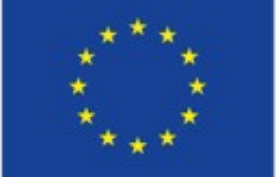

## Zanim rozpoczniesz proces deponowania danych badawczych zapoznaj się z Regulaminem Repozytorium

- przygotuj plik README
- opisz pliki z danymi badawczymi

Na stronie internetowej Biblioteki UMW w zakładce "Dane badawcze"- "Deponowanie danych badawczych" znajdziesz podpowiedź, czym jest i jaką treść powinien zawierać plik README.

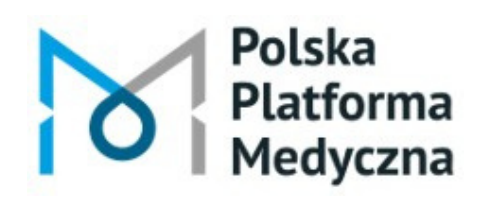

Polska Platforma Medyczna: portal zarządzania wiedzą i potencjałem badawczym

ppm.umw.edu.pl

### Zaloguj się na Polskiej Platformie Medycznej Uniwersytetu Medycznego we Wrocławiu PPM-UMW

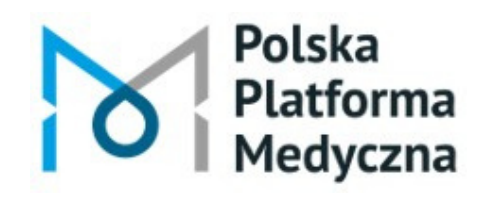

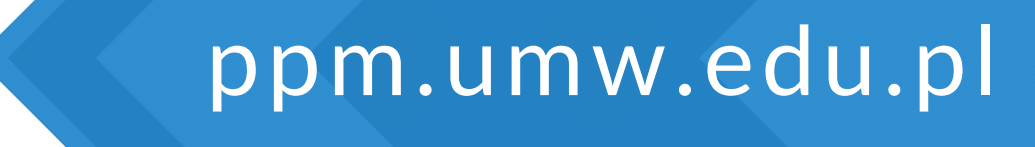

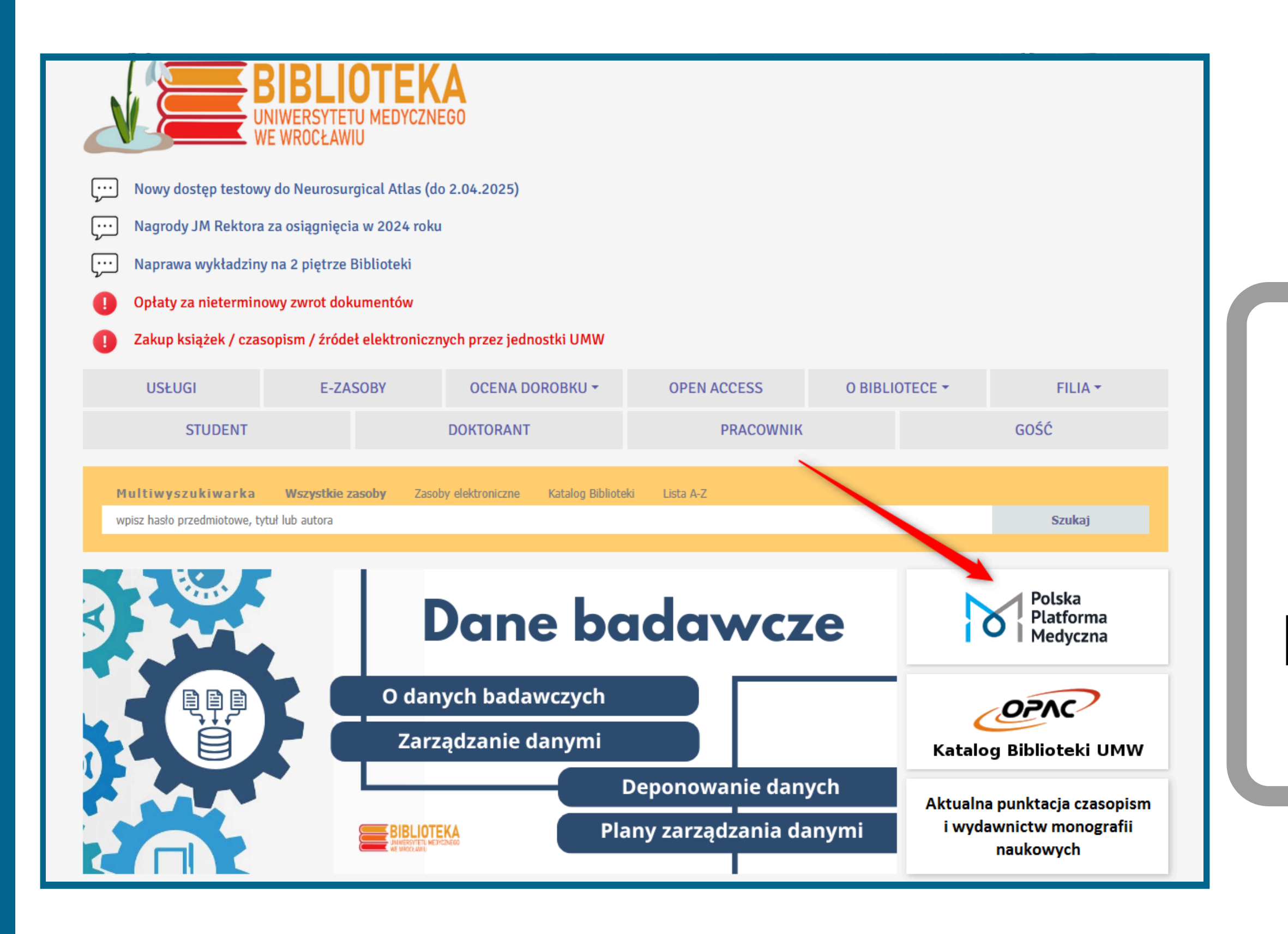

Polska Platforma Medyczna ppm.umw.edu.pl

# Do PPM-UMW możesz przejść ze strony internetowej Biblioteki Uniwersytetu Medycznego

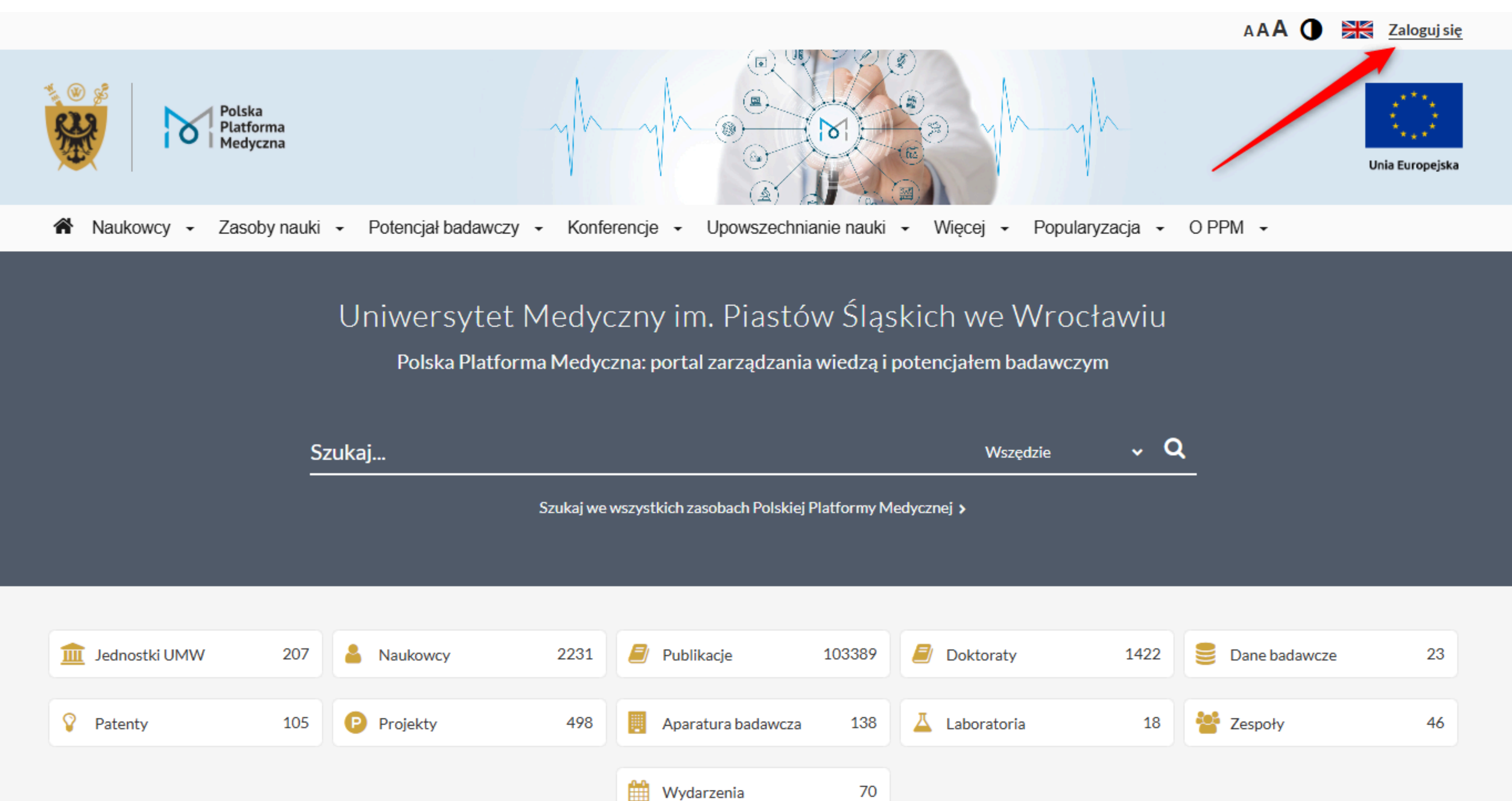

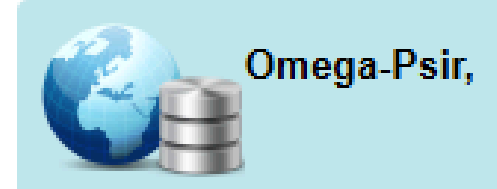

#### • Wprowadź swoją nazwę użytkownika i hasło

| imie.nazwisko:*                         |  |
|-----------------------------------------|--|
| Nazwa użytkownika jest polem wymaganym. |  |
| Hasło:*                                 |  |
| Hasło jest polem wymaganym.             |  |
| ZALOGUJ SIĘ                             |  |
|                                         |  |

#### **L**? Zapomniałeś hasła?

Dla zachowania bezpieczeństwa gdy zakończysz korzystanie z usług wymagających uwierzytelnienia, wyloguj się i zamknij przeglądarkę!

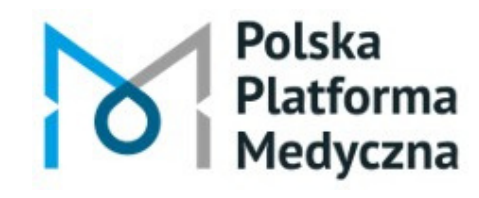

Polska Platforma Medyczna: portal zarządzania wiedzą i potencjałem badawczym

## **Do PPM-UMW** logujesz się jak do poczty uczelnianej

# Następnie przejdź do swojego profilu

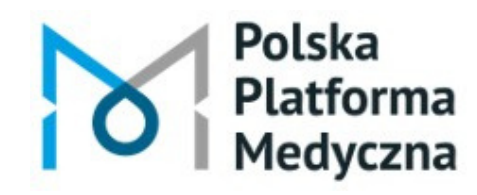

Polska Platforma Medyczna: portal zarządzania wiedzą i potencjałem badawczym

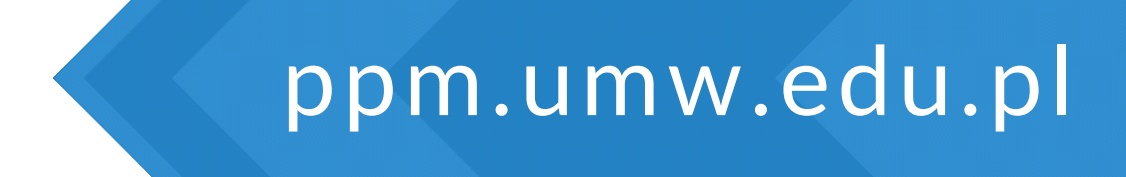

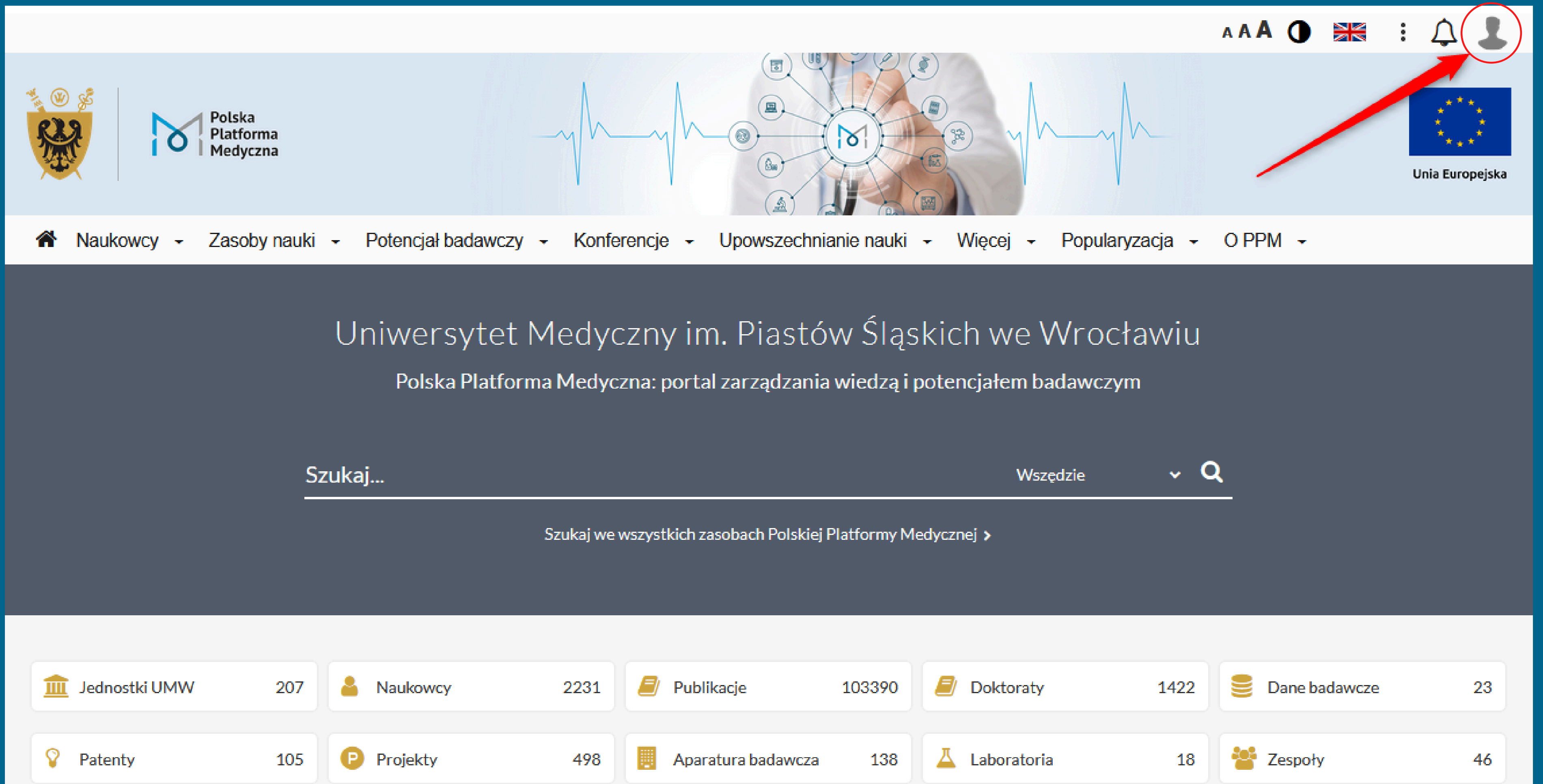

Wydarzenia

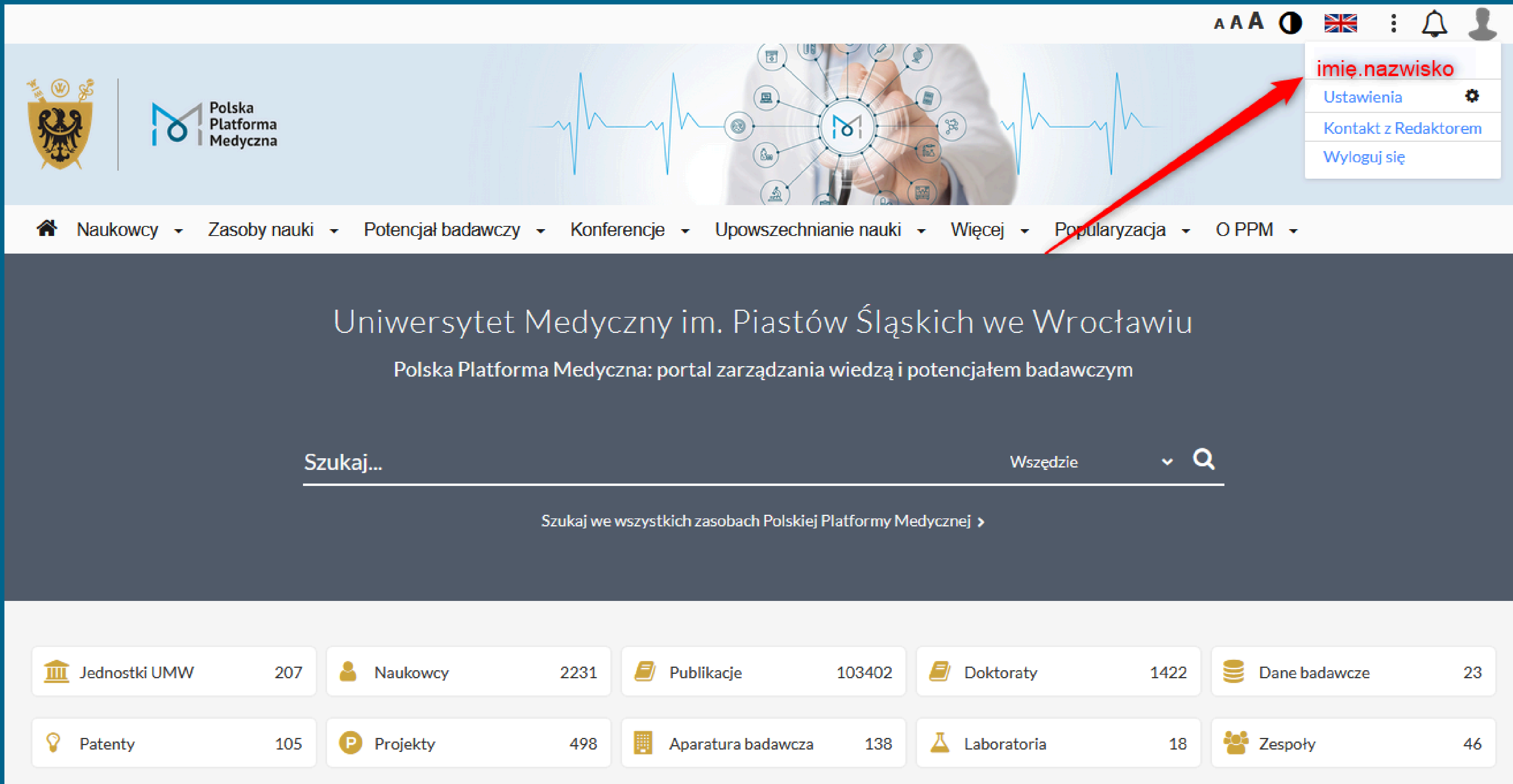

Wydarzenia

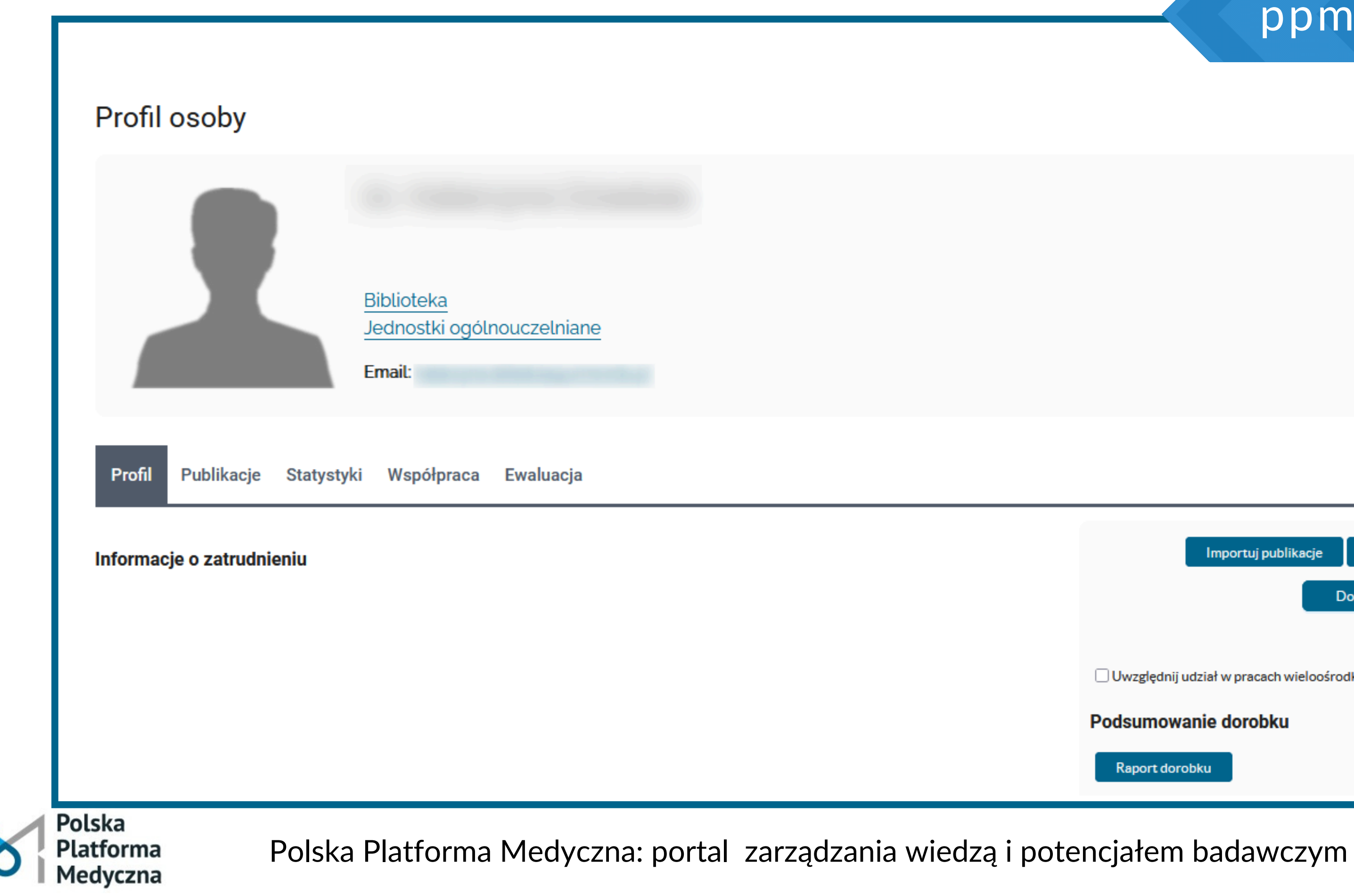

| ppm.umw.e                                                              | du.p |
|------------------------------------------------------------------------|------|
|                                                                        | 0    |
| G                                                                      | 8    |
|                                                                        |      |
|                                                                        |      |
|                                                                        | _    |
| Importuj publikacje Edytuj Preferencje<br>Dodaj osiągnięcie/publikację |      |
| Uwzględnij udział w pracach wieloośrodkowych (kontrybutorskich)        |      |
| Podsumowanie dorobku<br>Raport dorobku                                 |      |

#### Kliknij opcję "Dodaj osiągnięcie/publikację"

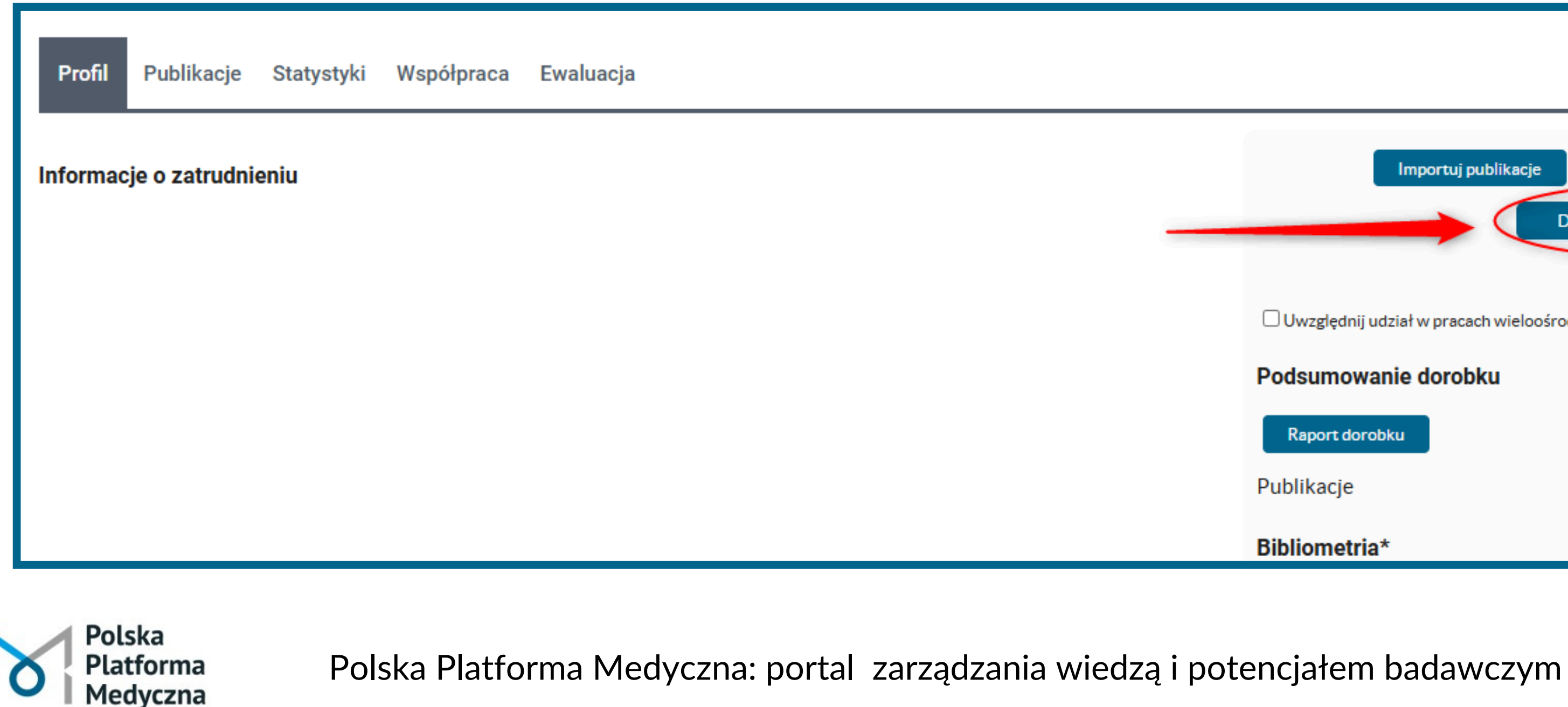

#### ppm.umw.edu.pl

|              | Importuj publikacje        | Edytuj                        | Preferencje    |                  |
|--------------|----------------------------|-------------------------------|----------------|------------------|
|              |                            | Dodaj osiągnięc               | cie/publikację | $\triangleright$ |
|              |                            |                               |                |                  |
| 🗌 Uwzględnij | j udział w pracach wieloos | środkowych <mark>(</mark> kon | trybutorskich) |                  |
| Podsumow     | vanie dorobku              |                               |                |                  |
| Raport do    | robku                      |                               |                |                  |
| Publikacje   |                            |                               | <u>1</u>       | 11               |
| Bibliometr   | ia*                        |                               |                |                  |

| Współpraca | Ewaluacja                         |            |               |
|------------|-----------------------------------|------------|---------------|
|            | Dodai osiagniecie/publikacie      | ×          | Impo          |
|            | Wprowadź opis publikacji          | ^          |               |
|            | Dodaj książkę                     | zględn     | ij udział w   |
|            | Dodaj artykuł                     | umo        | wanie de      |
|            | Dodaj rozdział                    | port de    | orobku        |
|            | Dane badawcze deponowane w BW     | kacje      |               |
|            | Dane badawcze zdeponowane poza BW | ryczr      | ria*<br>ny IF |
|            |                                   | ryczr      | ia punkta     |
|            |                                   | ldentyfika | itory         |

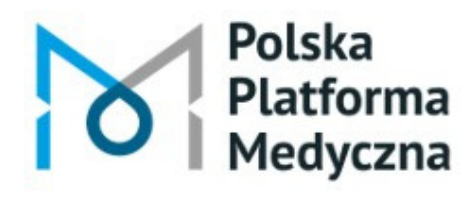

#### ppm.umw.edu.pl

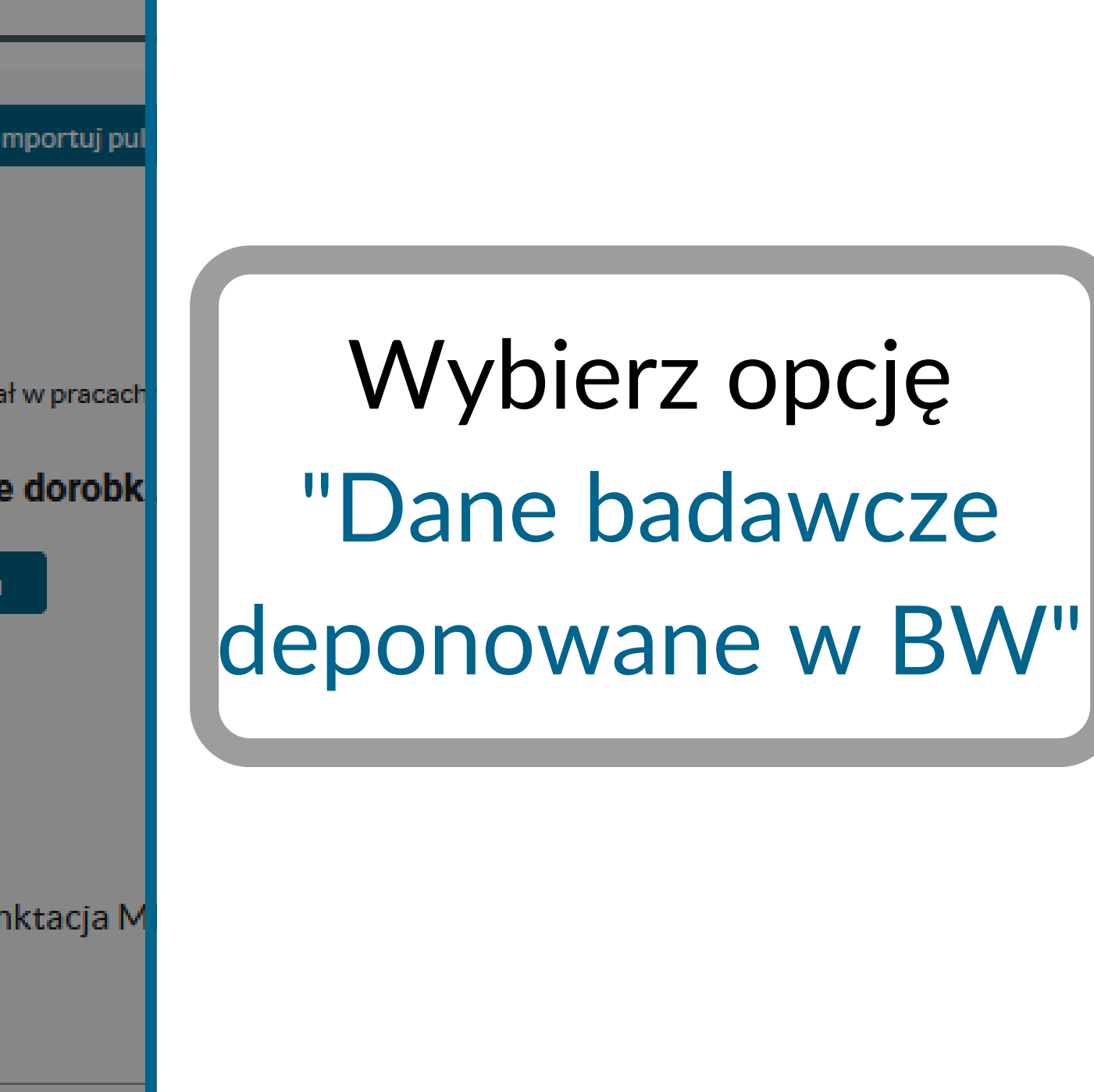

| Współpraca | Ewaluacja                         |          |                         |
|------------|-----------------------------------|----------|-------------------------|
|            |                                   |          |                         |
|            | Dodaj osiągnięcie/publikację      | $\times$ | Importuj j              |
|            | Wprowadź opis publikacji          | ^        |                         |
|            | Dodaj książkę                     |          | zględnij udział w praca |
|            | Dodaj artykuł                     |          | umowanie dorot          |
|            | Dodaj rozdział                    |          | port dorobku            |
|            | Dane badawcze deponowane w BW     |          | cacje                   |
|            | Dane badawcze zdeponowane poza BW |          | ryczny IF               |
|            |                                   | _        | ryczna punktacja        |
|            |                                   | Iden     | ityfikatory             |

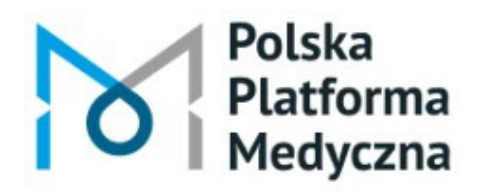

#### ppm.umw.edu.pl

Jeśli zgłaszasz dane badawcze zdeponowane wcześniej w innym repozytorium, wybierz opcję "Dane badawcze zdeponowane poza **BW**".

# W formularzu wypełnij co najmniej obowiązkowe pola oznaczone gwiazdką\*.

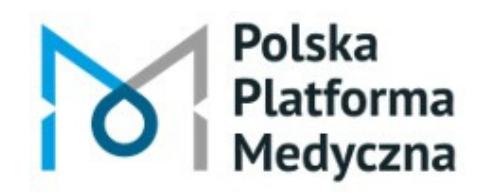

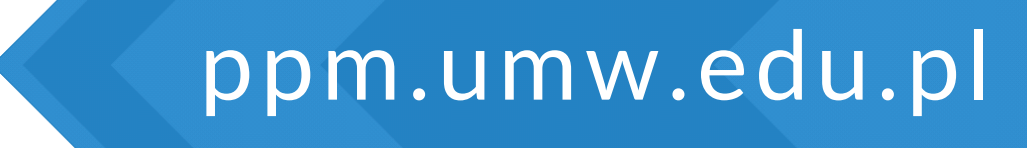

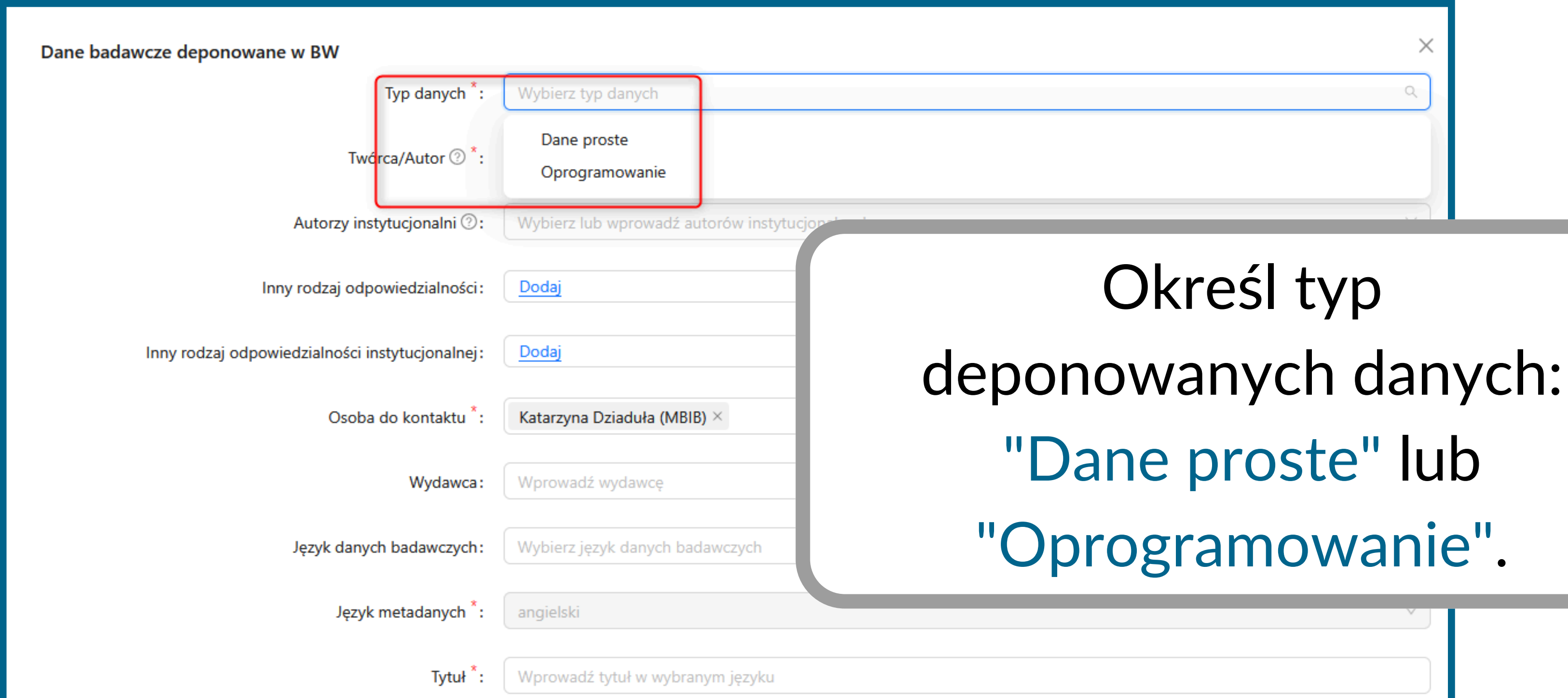

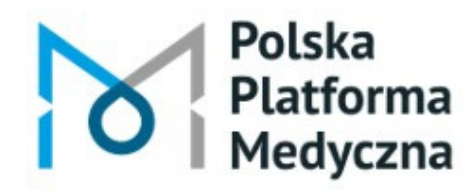

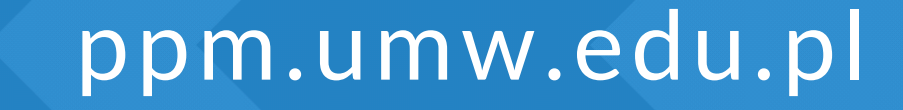

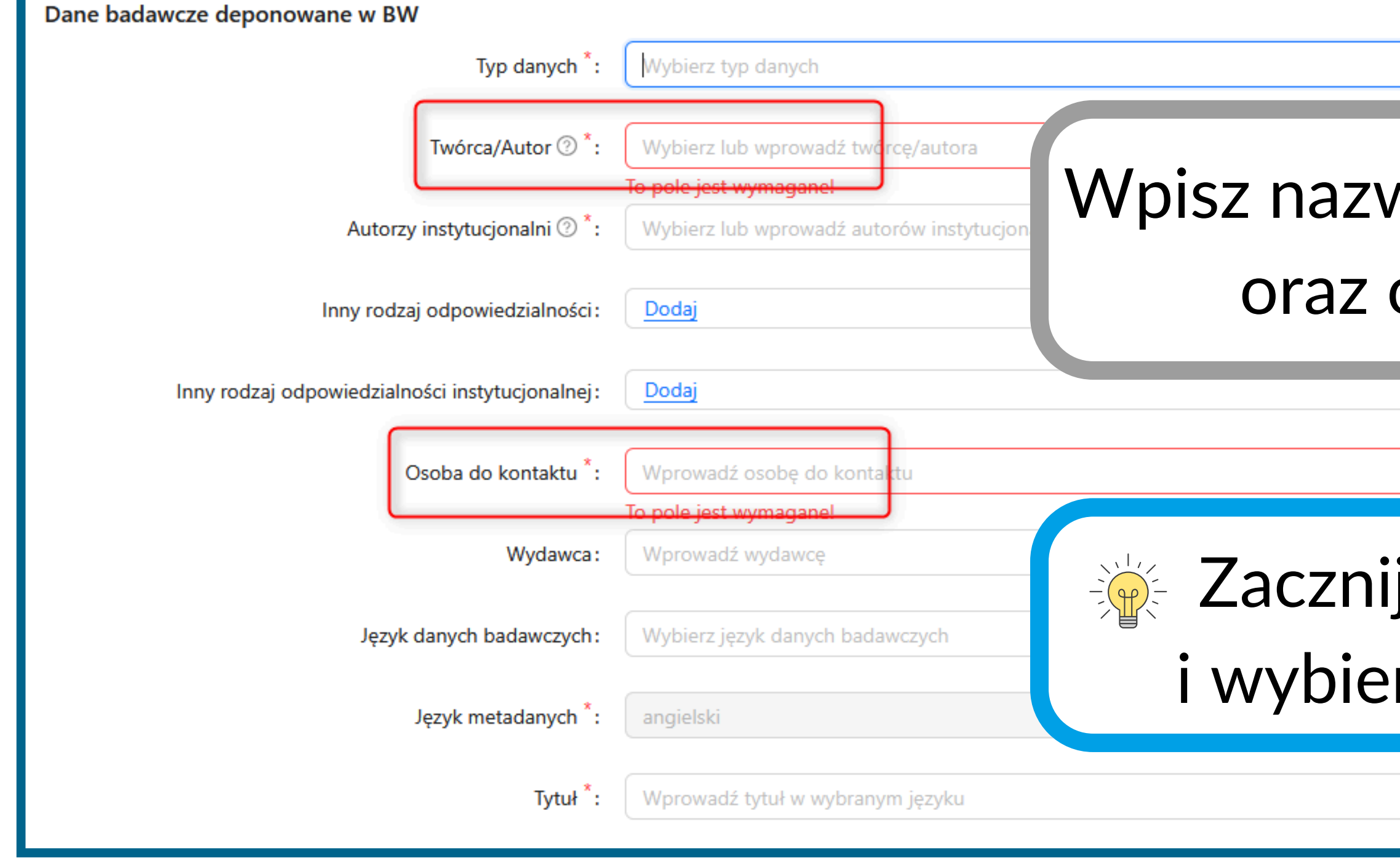

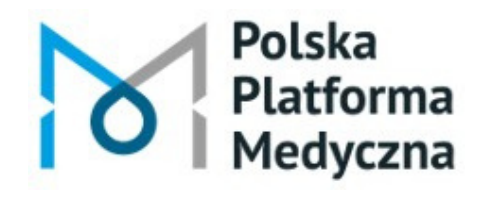

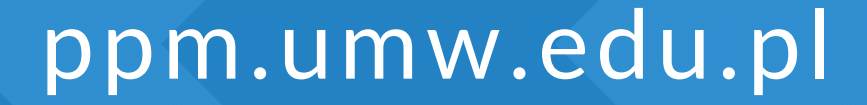

# Wpisz nazwisko autora lub autorów oraz osoby do kontaktu.

 $\times$ 

#### Zacznij wpisywać nazwisko i wybierz podpowiedź z listy.

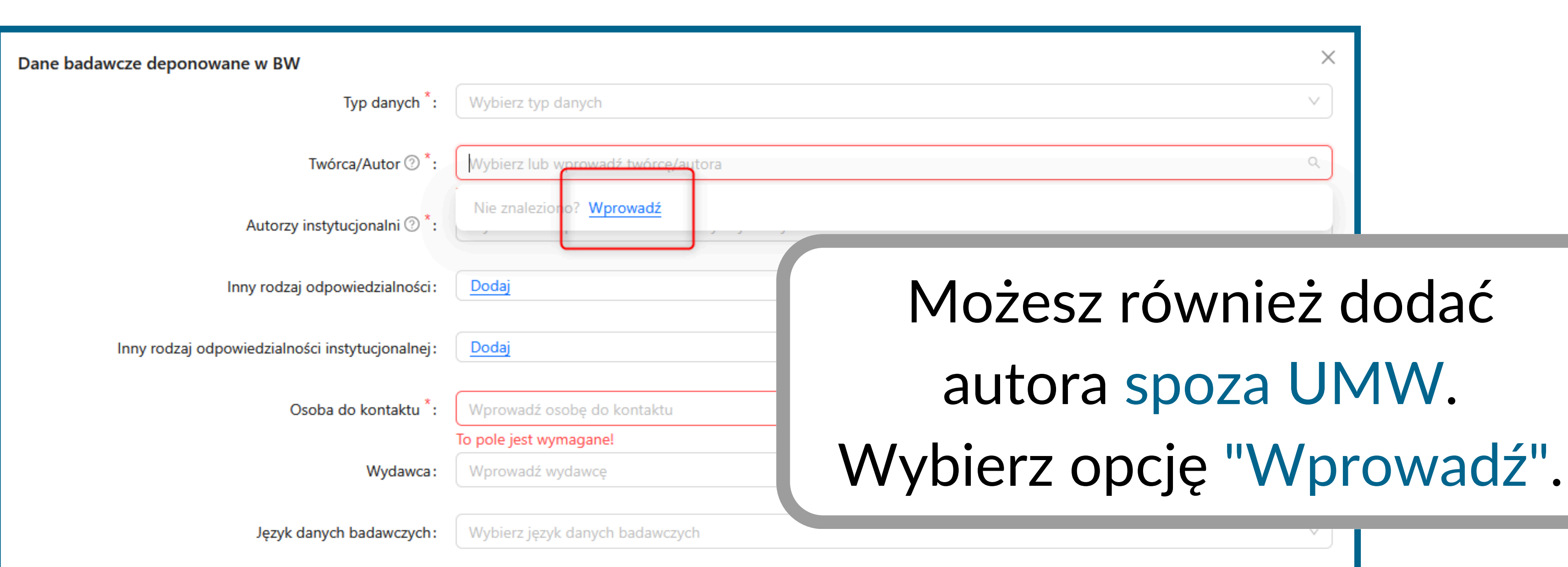

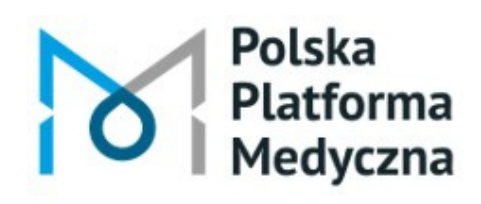

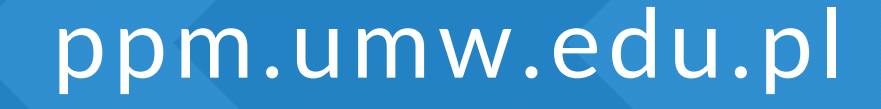

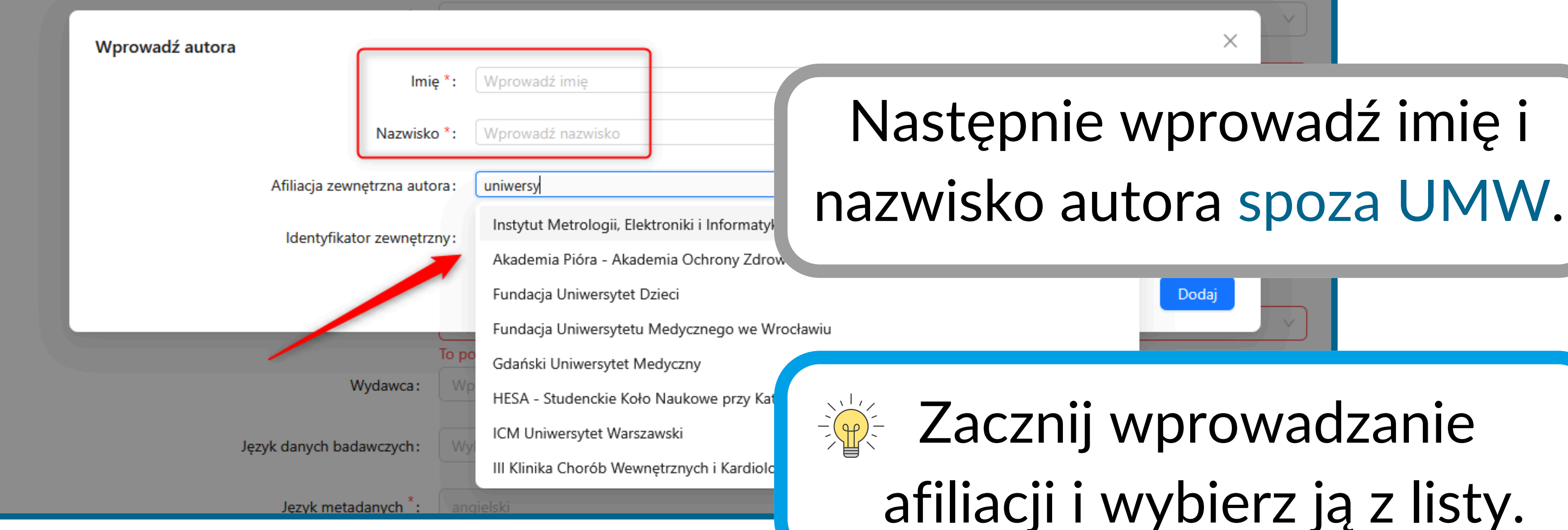

Polska Platforma Medvczna

Dane badawcze deponowane w BW

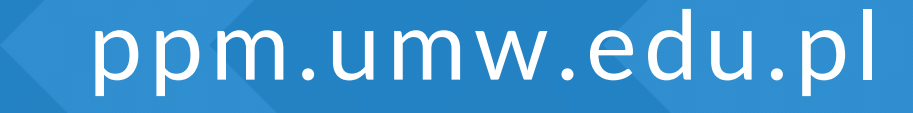

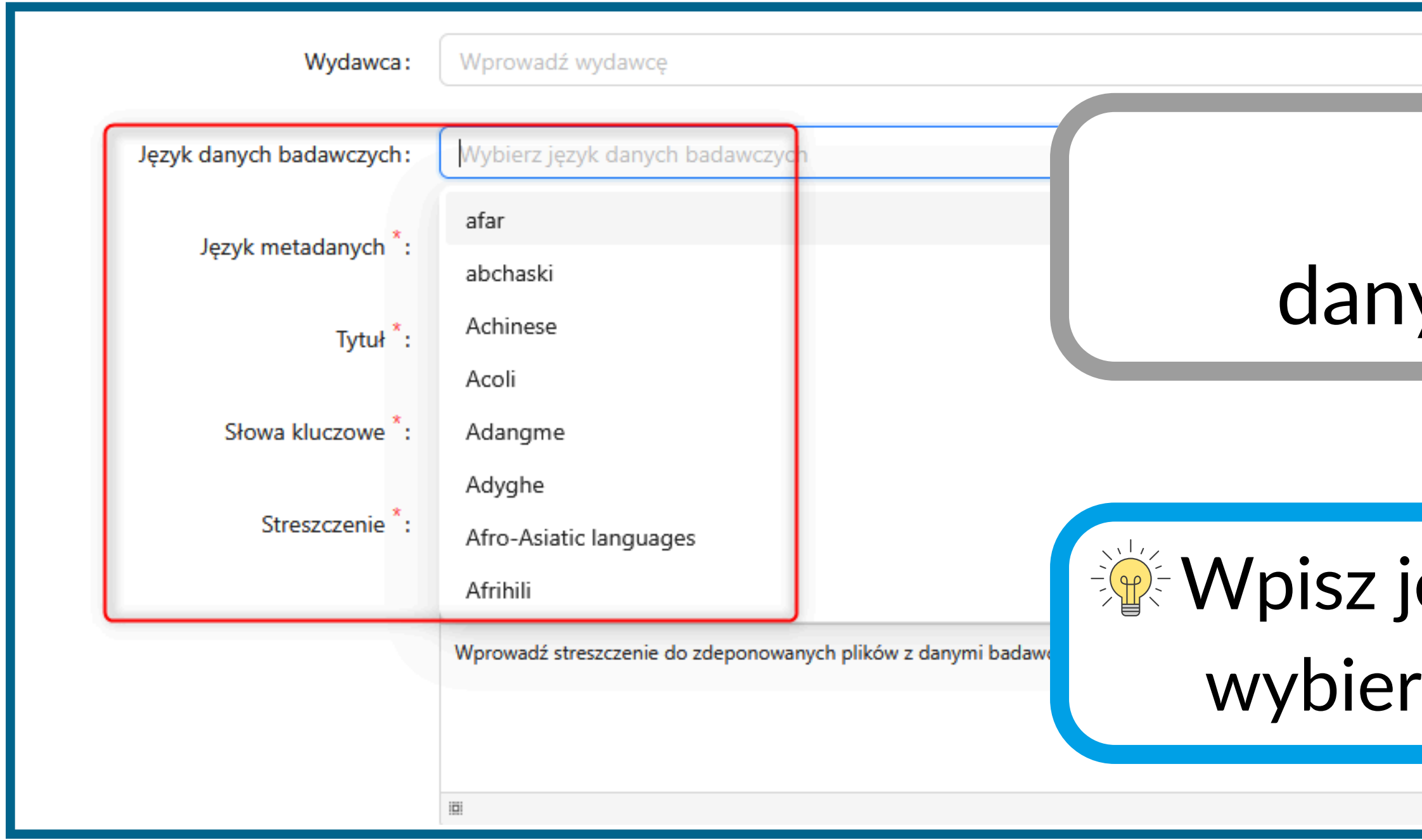

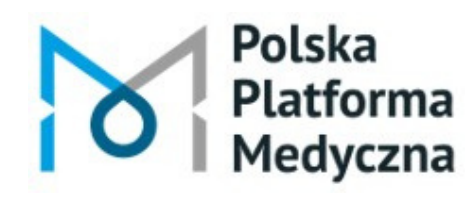

ppm.umw.edu.pl

#### Określ język danych badawczych.

#### Wpisz język samodzielnie lub wybierz podpowiedź z listy.

ZNAKI: 58 SŁOWA: 8

#### Teraz wprowadź podstawowe metadane w języku angielskim.

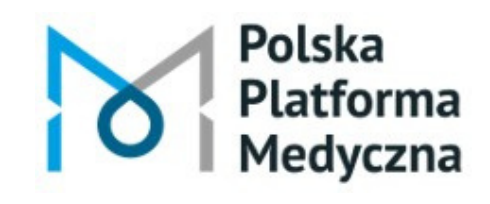

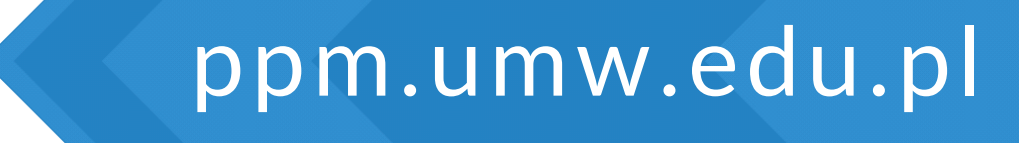

| Wydawca:                 | Wprowadź wydawcę                                                                |
|--------------------------|---------------------------------------------------------------------------------|
| Język danych badawczych: | polski ×                                                                        |
| Język metadanych *:      | angielski                                                                       |
| Tytuł *:                 | Wprowadź tytuł w wybranym języku                                                |
| Słowa kluczowe *:        | Wprowadź słowa kluczowe w wybranym języku                                       |
| Streszczenie *:          | B $I \cong \checkmark \equiv \checkmark \mathscr{I} A \checkmark Ti \checkmark$ |
|                          | $\bullet$ $\vee$ $\P$ $\vee$ $\equiv$ $\vee$ $\neg$ $\neg$ $\boxtimes$          |
|                          | Wprowadź streszczenie                                                           |
|                          |                                                                                 |
|                          |                                                                                 |
| Metodologia:             | Wprowadź metodologię                                                            |

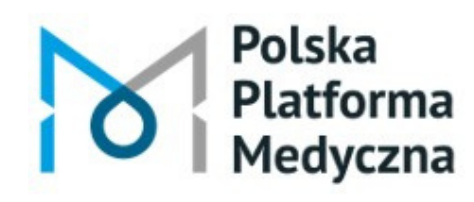

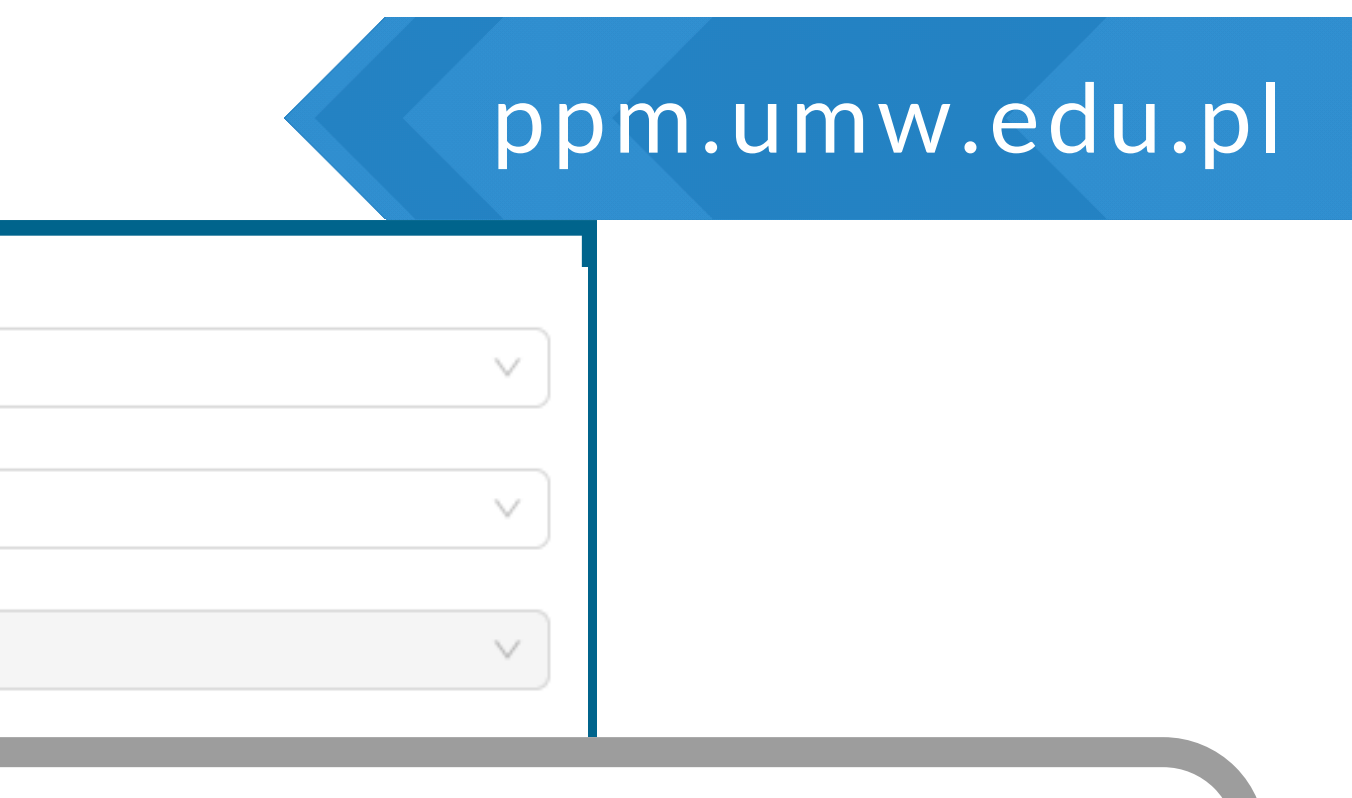

## Wpisz: tytuł, słowa kluczowe oraz streszczenie.

|                                          | •                                                      |                   |
|------------------------------------------|--------------------------------------------------------|-------------------|
|                                          |                                                        |                   |
| Metodologia :                            | Wprowadź metodologię                                   |                   |
| Inne wersje językowe metadanych:         | Dodaj                                                  |                   |
| Rok powstania *:                         | Nprowadź rok powstania                                 |                   |
| Plik readme:                             | 土 Dołącz plik                                          | Poc               |
| Plil                                     | k nie ostał dodany                                     |                   |
| Wprowadź inną wersję językową metadanych | Wnrowadź inna wersie jezukowa metadanych               | w ję.             |
| Tytuł *:                                 | Wprowadź tytuł w wybranym języku                       | wnre              |
| Słowa kluczowe *:                        | Wprowadź słowa kluczowe w wybranym języku              |                   |
| Streszczenie *:                          | $\begin{array}{c c c c c c c c c c c c c c c c c c c $ |                   |
|                                          | Wprowadź streszczenie                                  | vvcrsjc           |
|                                          |                                                        |                   |
|                                          |                                                        | ZNAKI: 0 SŁOWA: 0 |
| Metodologia :                            | Wprowadź metodologię                                   |                   |
|                                          |                                                        | Zapisz i zamknij  |

Polska Platforma Medyczna

Polska Platforma Medyczna: portal zarządzania wiedzą i potencjałem badawczym

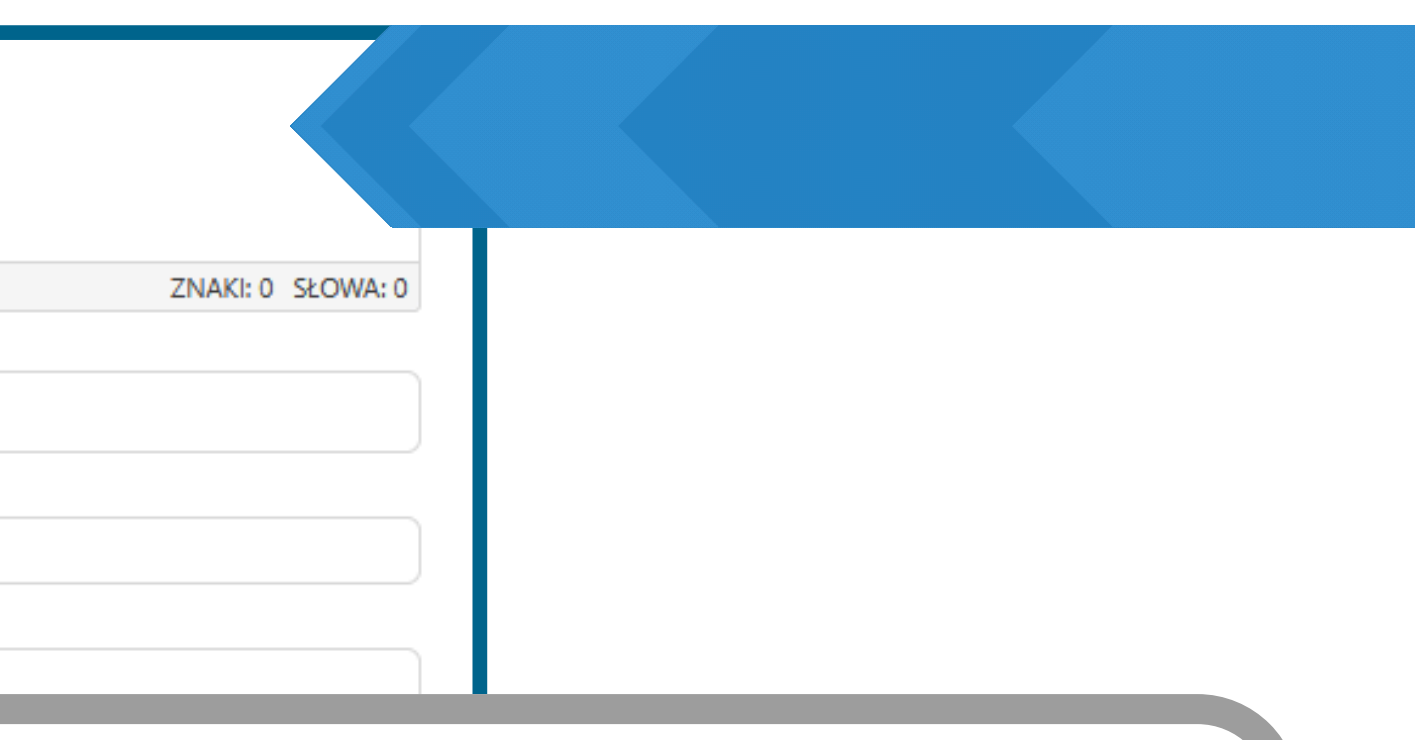

### stawowe metadane yku polskim możesz wadzić w polu "Inne szykowe metadanych".

| Metodologia:                     | Wprowadź metodologię                                  |                    |
|----------------------------------|-------------------------------------------------------|--------------------|
| Inne wersje językowe metadanych: | Dodaj                                                 |                    |
| Rok powstania *:                 | Wprowadź rok powstania                                |                    |
| Plik readme :                    | L Dołącz plik<br>Plik nie został dodany               | Podaj rok powstani |
| Pliki:                           | ⊥ Zarządzaj plikami<br>Liczba dodanych plików: 0/1000 | badawczyc          |
| Dyscyplina naukowa:              | Wybierz dyscyplinę naukową                            | $\checkmark$       |
| Bibliografia :                   | Wprowadź                                              |                    |
| Zespoły badawcze:                | Wybierz zespoły badawcze                              | $\checkmark$       |
| Powiązane projekty uczelni:      | Wybierz powiązane projekty uczelni                    | V                  |

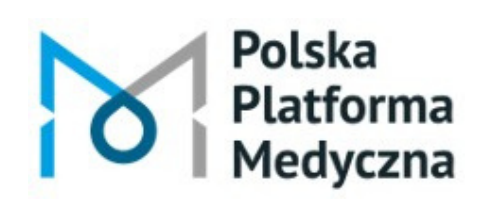

#### ppm.umw.edu.pl

### ia danych ገ.

| Metodologia:                     | Wprowadź metodologię                    | Doda                                |
|----------------------------------|-----------------------------------------|-------------------------------------|
| Inne wersje językowe metadanych: | Dodaj                                   |                                     |
| Rok powstania *:                 | Wprowadź rok powstania                  |                                     |
| Plik readme :                    | 1 Dołącz plik<br>Plik nie został dodany | Na stronie inter<br>"Dane badawcze' |
| Pliki :                          | Liczba dodanych plików: 0/1000          | i jaką treść                        |
| Dyscyplina naukowa:              | Wybierz dyscyplinę naukową              |                                     |
| Bibliografia :                   | Wprowadź                                |                                     |
| Zespoły badawcze:                | Wybierz zespoły badawcze                |                                     |
| Powiązane projekty uczelni:      | Wybierz powiązane projekty uczelni      |                                     |

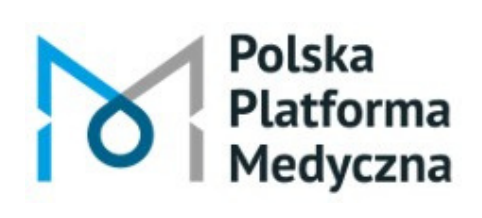

#### ppm.umw.edu.pl

#### j obowiązkowy plik README.

rnetowej Biblioteki UMW w zakładce " - "Deponowanie danych badawczych" ziesz podpowiedź, czym jest powinien zawierać plik README.

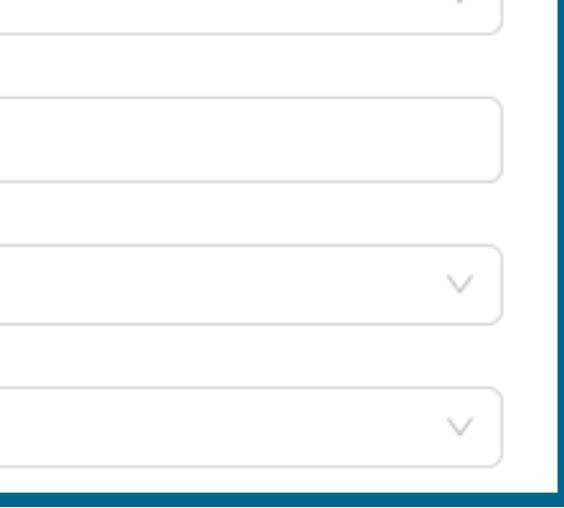

| Metodologia: Wprowadź metodologie                                                                                      |         |
|----------------------------------------------------------------------------------------------------|---------|
| 1 Przesyłanie pliku                                                                                                    |         |
| Kliknij lub przeciągnij pliki do tego obs.<br>Obsługa pojedynczego lub zbiorczeg Opis zamieszczonych danych_README.pdf | Ok<br>p |
| Bibliografia: Wprowadź                                                                                                 | Kli     |

Polska

Platforma

Medyczna

Polska Platforma Medyczna: portal zarządzania wiedzą i potencjałem badawczym

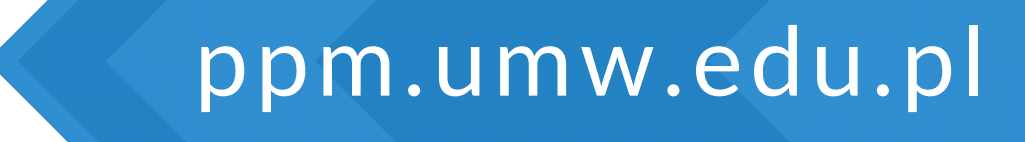

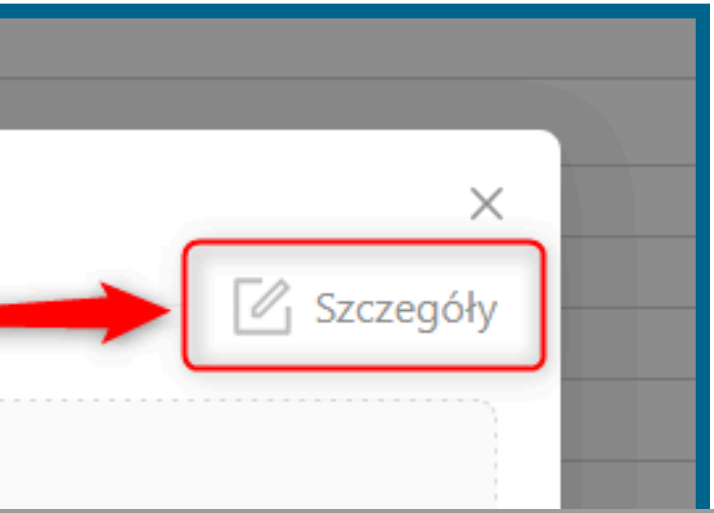

## reśl <mark>licencję</mark> dla liku README.

# Dalej İknij 🖉 Szczegóły

| * Dostęp:   | Publiczny                                                                                                    |               |
|-------------|----------------------------------------------------------------------------------------------------|---------------|
|             |                                                                                                    | W             |
| * Licencja: | Creative Commons                                                                                                    |               |
| _           | <ul> <li>Uznanie Autorstwa</li> <li>Uznanie Autorstwa (CC BY 4.0)</li> </ul>                                                      | Plik          |
|             | <ul> <li>Uznanie Autorstwa - Użycie Niekomercyjne</li> <li>Uznanie Autorstwa - Użycie Niekomercyjne 3.0 (CC BY-NC 3.0)</li> </ul> | dostęp        |
|             | Uznanie Autorstwa - Użycie Niekomercyjne 3.0 (CC BY-NC 3.0)                                                                       | uostę<br>Wybi |
|             |                                                                                                    | ,<br>"CC      |

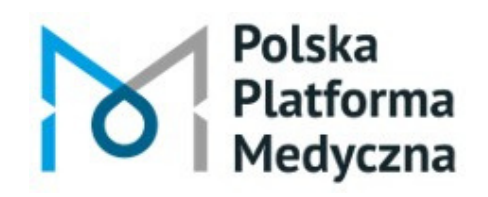

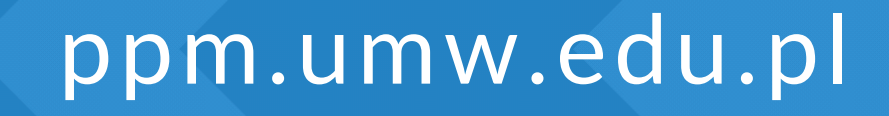

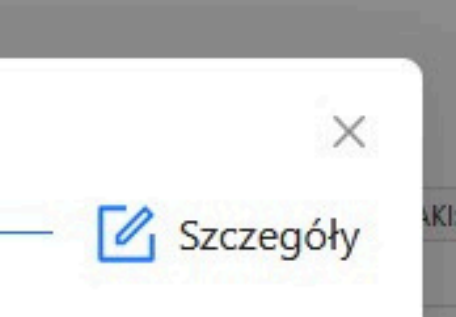

#### ybierz licencję.

#### Plik README musi być stępny na licencji otwartej. /bierz jedną z dwóch opcji: CC BY" lub "CC BY-NC".

| Metodologia :<br>Inne wersje językowe metadanych : | Wprowadź metodologię<br>Dodaj      |                          |
|----------------------------------------------------|------------------------------------|--------------------------|
| Rok powstania *:                                   | Wprowadź rok powstania             |                          |
| Plik readme:                                       | L Dołącz plik                      |                          |
| Pliki :                                            | Plik nie został dodany             | Dodaj pliki z<br>badawcz |
| Dyscyplina naukowa:                                | Wybierz dyscyplinę naukową         |                          |
| Bibliografia :                                     | Wprowadź                           |                          |
| Zespoły badawcze:                                  | Wybierz zespoły badawcze           | $\vee$                   |
| Powiązane projekty uczelni:                        | Wybierz powiązane projekty uczelni | V                        |

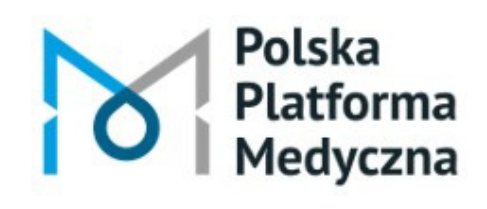

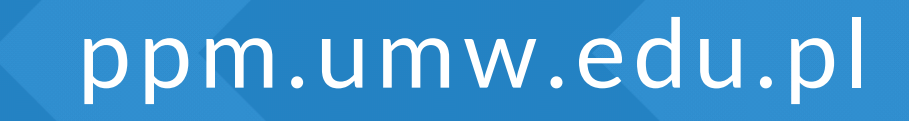

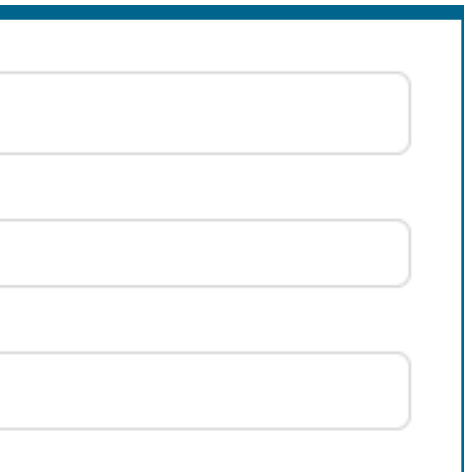

### z danymi zymi.

| Metodologia · Wprowadź metodologie                                                              | ×                                     |
|-------------------------------------------------------------------------------------------------|---------------------------------------|
| 1 Przesyłanie plików                                                                            | Określ licencję<br>każdego pliku z da |
| Obsługa pojedynczego lub zbiorczego przesy<br>Liczba dodanych plików: 1/1000 (rozmiar: 36.15 KB | łania.<br>/ 1.00 GB)                  |
| Testowy plik z danymi badawczymi marzec 2025.pdf                                                | 3 <del>6.15 KB ?</del>                |
|                                                                                                 | Ustaw szczegóły wspólnie     Zapisz   |
|                                                                                                 |                                       |

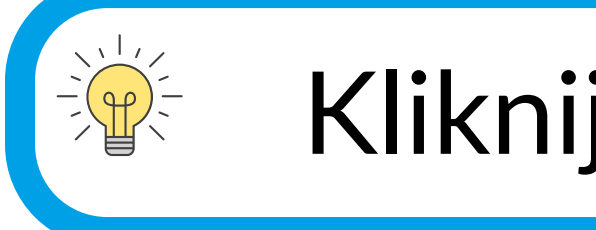

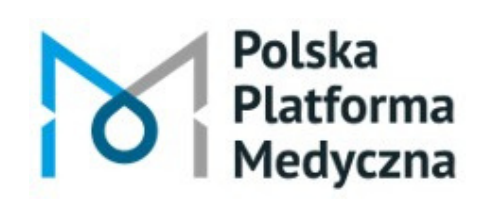

ppm.umw.edu.pl

### dla anymi.

#### Kliknij ikonę ołówka 🖉

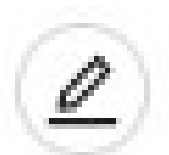

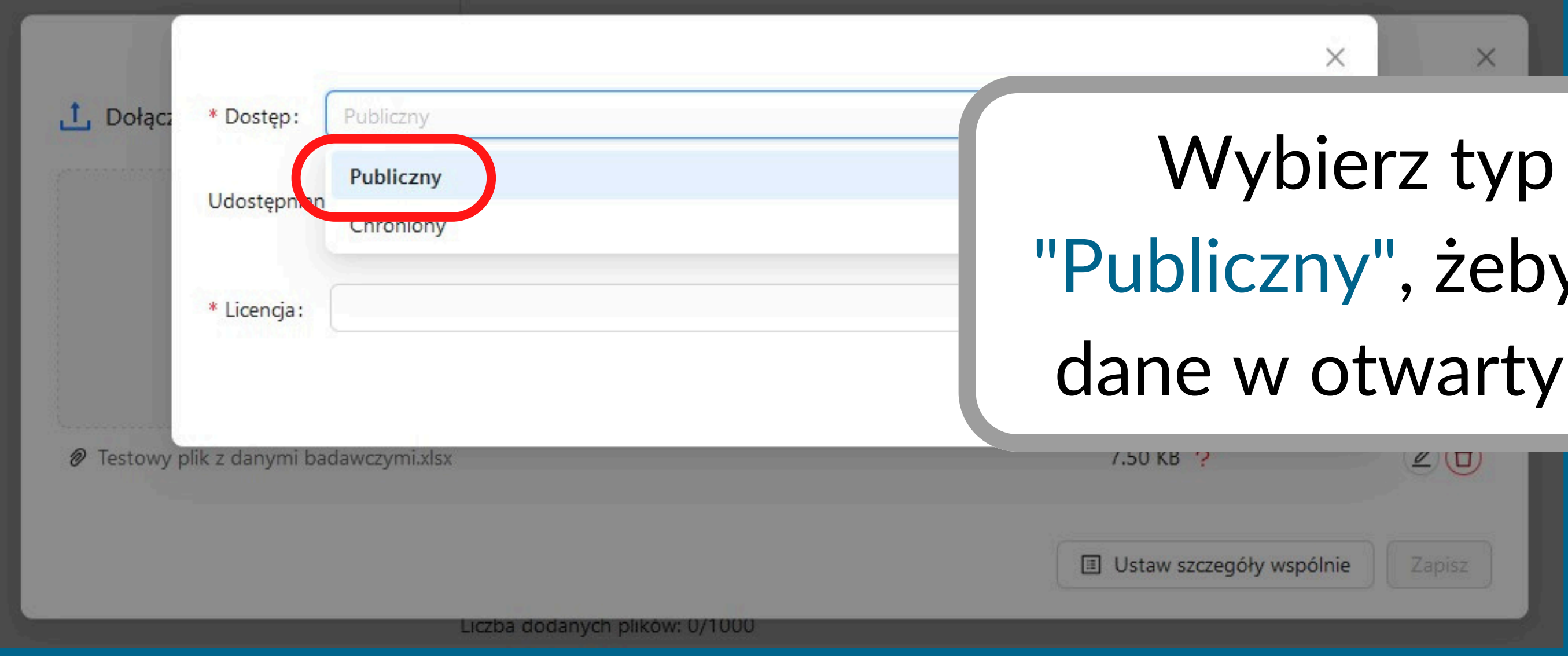

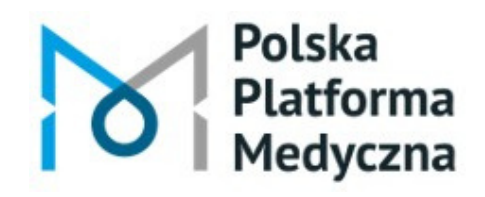

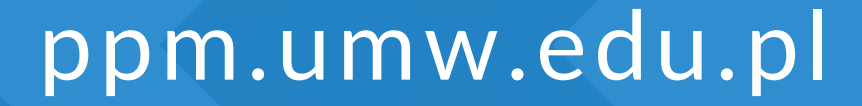

## Wybierz typ dostępu "Publiczny", żeby udostępnić dane w otwartym dostępie.

| Dołącz    | * Dostęp: Publiczny                           |           |
|-----------|-----------------------------------------------|-----------|
|           | Udostępniane od ③: Wybierz datę 🗄 * Licencja: | wybrar    |
|           |                                               |           |
| ፆ Testowy | plik z danymi badawczymi.xlsx                 | 7.50 KB ? |

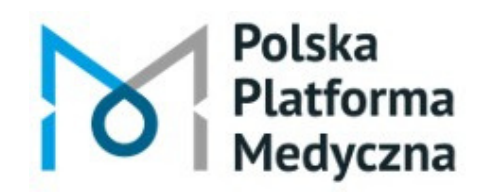

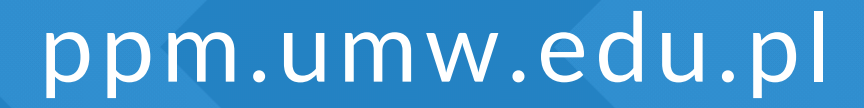

## bierz <mark>licencję</mark> dla nego pliku z danymi badawczymi.

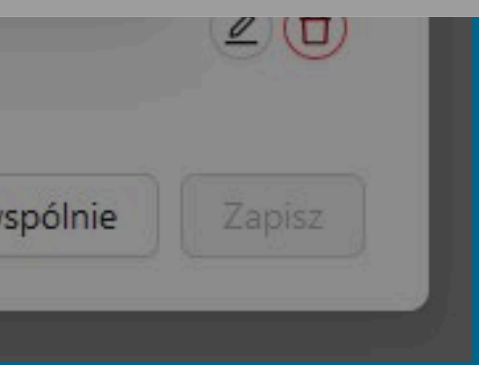

| 1 Dołącz  | * Dostęp: Publiczny               | Może              |
|-----------|-----------------------------------|-------------------|
|           | Udostępniane od ③: Wybierz datę 🗎 | da                |
|           | * Licencja :                      | obow              |
| Testowy p | olik z danymi badawczymi.xlsx     | 7.50 KB ?         |
|           |                                   | Ustaw szczegóły w |

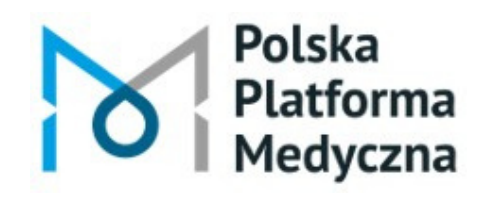

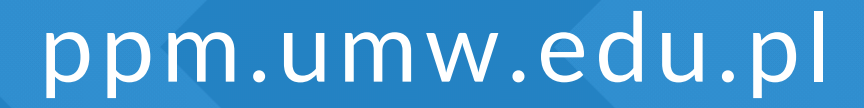

## sz również określić atę początkową viązywania licencji.

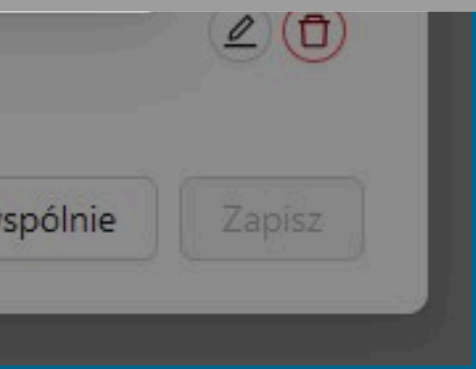

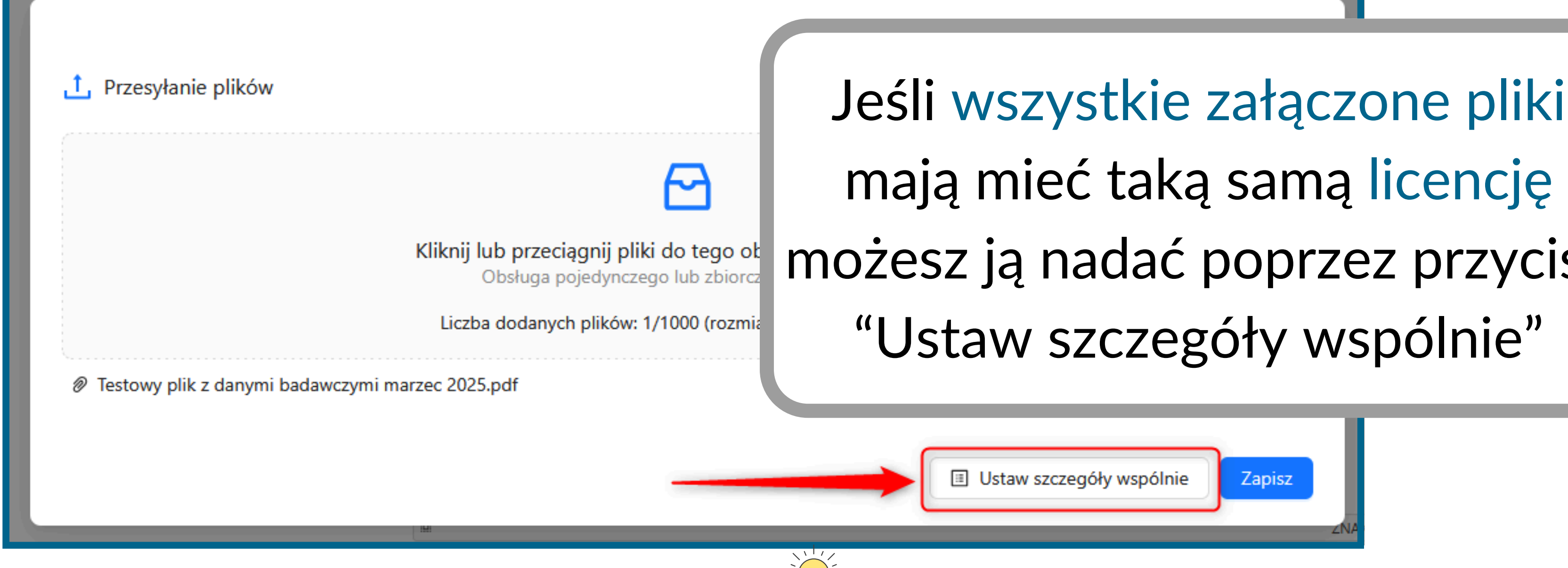

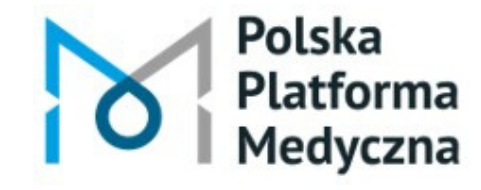

ppm.umw.edu.pl

# mają mieć taką samą licencję możesz ją nadać poprzez przycisk

| Pliki:                                                        | ⊥ Zarządzaj plikami<br>Liczba dodanych plików: 2/1000 (rozmiar: 63.43 KB / 1.00 C | GB)                |
|---------------------------------------------------------------|-----------------------------------------------------------------------------------|--------------------|
| Dyscyplina naukowa:<br>Bibliografia:                          | Wybierz dyscyplinę naukową<br><u>Wprowadź</u>                                     | Wprowad            |
| Zespoły badawcze:                                             | Wybierz zespoły badawcze                                                          | Ktorego<br>dano ba |
| Powiązane projekty uczelni:<br>Powiązane projekty zewnętrzne: | Wybierz powiązane projekty uczelni Dodaj                                          | uane ba            |
| Zgody / pozwolenia:                                           | Dodaj                                                                             |                    |
| Geolokalizacja:                                               | <u>Dodaj</u>                                                                      |                    |
| Uwagi do redaktora:                                           | Wprowadź uwagi do redaktora                                                       | iw                 |
|                                                               | Zapisz i zamknij Wycofaj zmiany                                                   |                    |

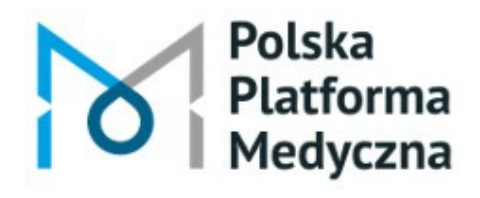

ppm.umw.edu.pl

#### ź również tytuł projektu, dotyczą zdeponowane dawcze (jeśli dotyczy).

acznij wpisywać ybierz tytuł z listy

| Bibliografia :                 | Wprowadź                           |
|--------------------------------|------------------------------------|
| Zespoły badawcze:              | Wybierz zespoły badawcze           |
| Powiązane projekty uczelni:    | Wybierz powiązane projekty uczelni |
| Powiązane projekty zewnętrzne: | Dodaj                              |
| Zgody / pozwolenia:            | Dodaj<br>Ioćli m                   |
| Geolokalizacja :               |                                    |
| Uwagi do redaktora :           | Wprowadź uwagi do redaktora        |
|                                | Zapisz i zamknij Wycofaj zmiany    |

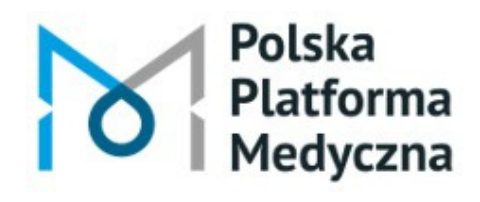

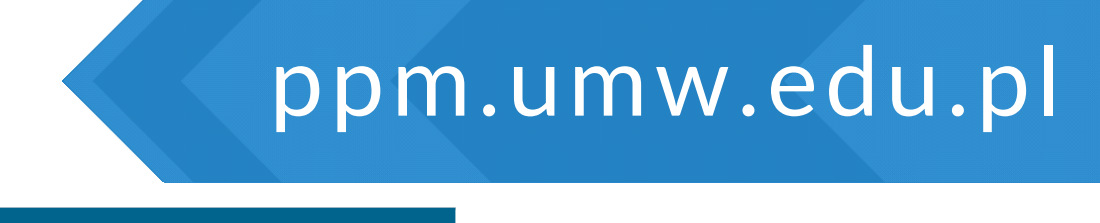

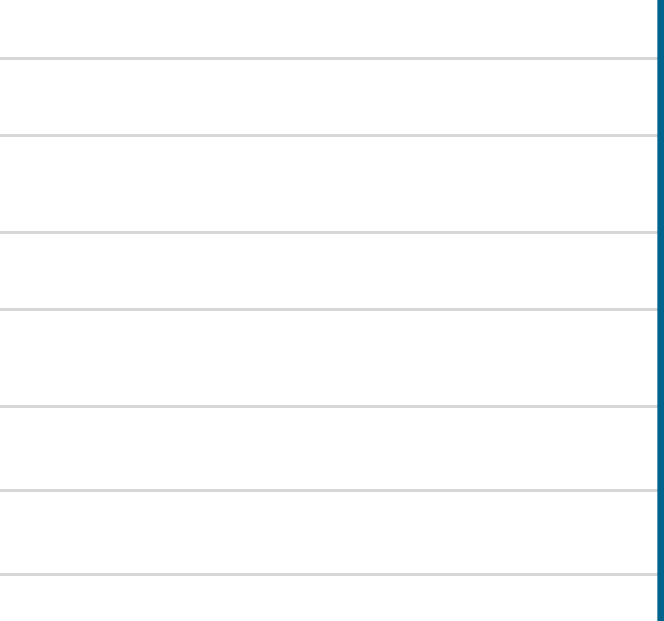

#### nasz uwagi do redaktora wprowadź je tutaj

#### Po uzupełnieniu formularza zatwierdź wprowadzone dane przyciskiem

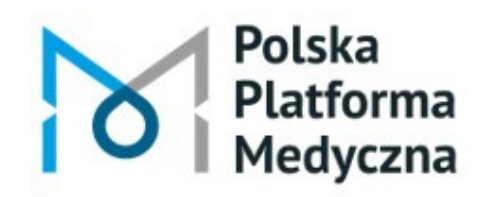

Polska Platforma Medyczna: portal zarządzania wiedzą i potencjałem badawczym

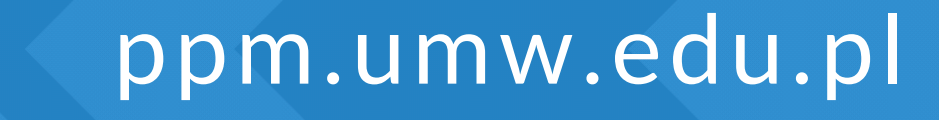

Zapisz i zamknij

# Po dodaniu nowego rekordu wyświetli się komunikat "Udało się! Dane badawcze zostały zapisane". Aby przejść do utworzonego rekordu kliknij

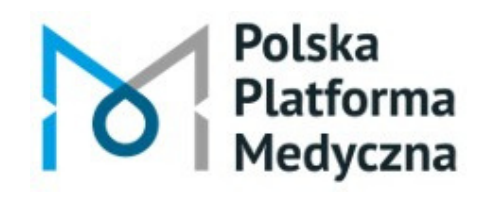

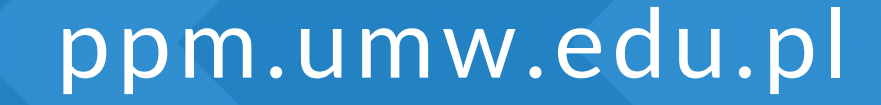

# Możesz również przejść na stronę główną PPM-UMW A i przejść do swojego profilu

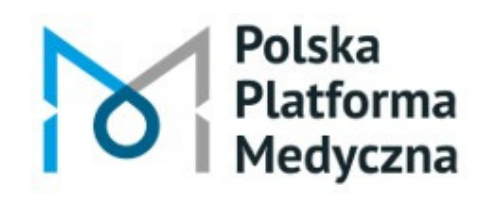

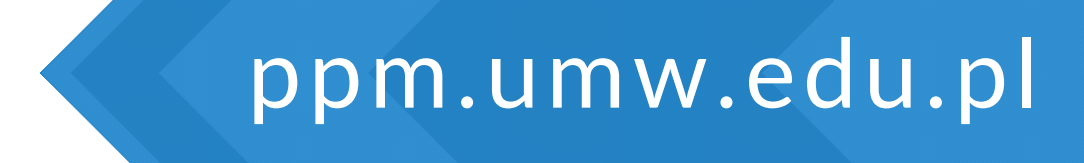

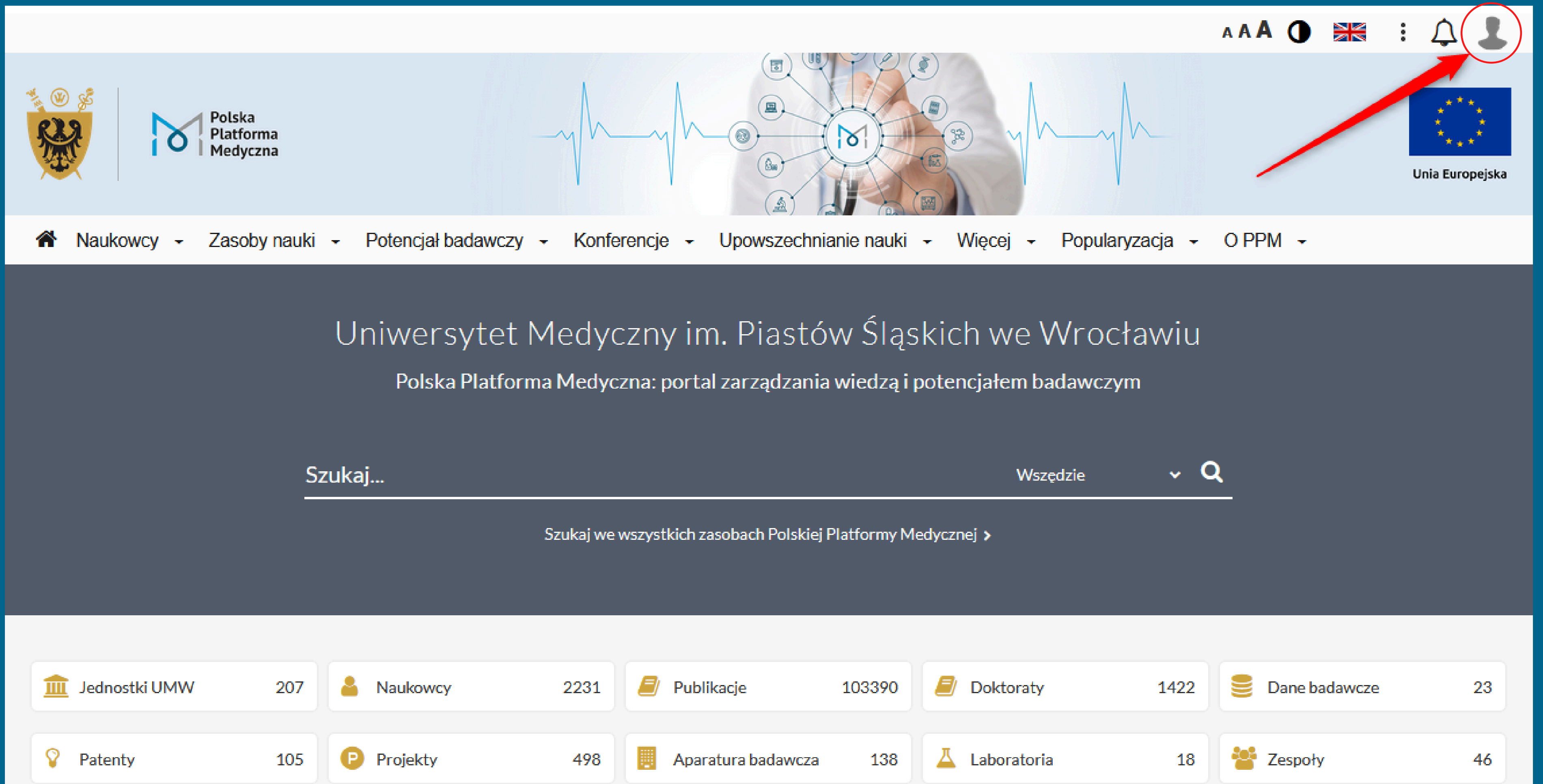

Wydarzenia

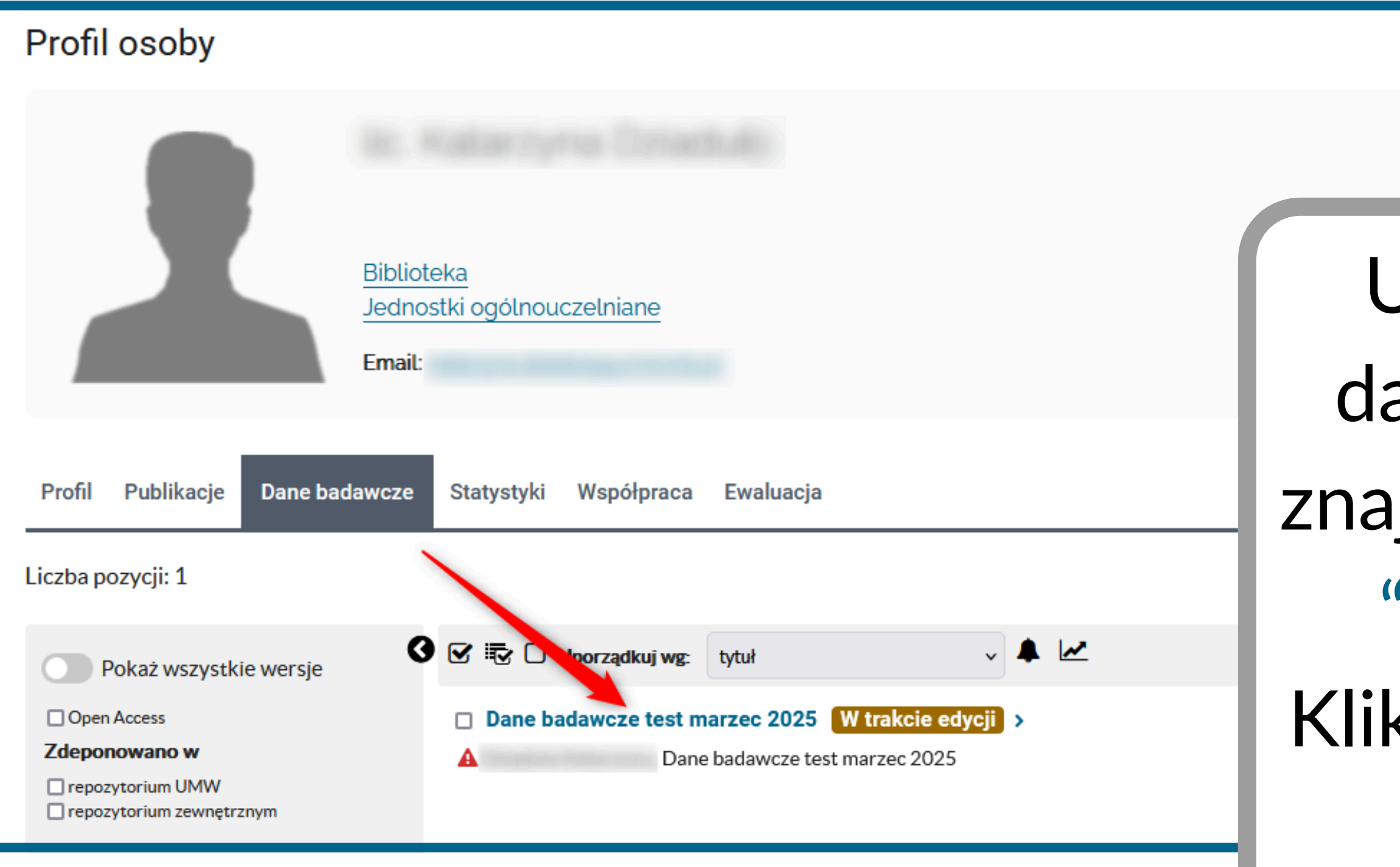

Polska

Platforma

Medvczna

Polska Platforma Medyczna: portal zarządzania wiedzą i potencjałem badawczym

#### ppm.umw.edu.pl

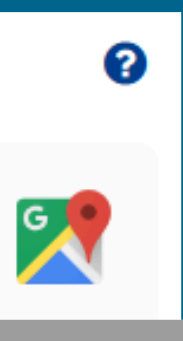

# Utworzony rekord danych badawczych znajduje się w zakładce "Dane badawcze". Kliknij w tytuł i przejdź do edycji

### Zanim prześlesz rekord do weryfikacji upewnij się, że wszystkie wprowadzone dane są prawidłowe, a zdeponowane pliki zawierają właściwe treści.

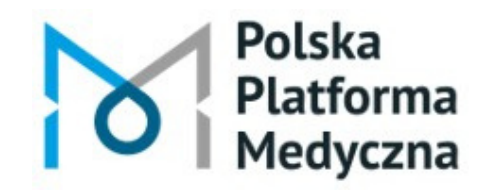

Polska Platforma Medyczna: portal zarządzania wiedzą i potencjałem badawczym

ppm.umw.edu.pl

| Dane badawcze                                                                                                    |                                     |                          |
|----------------------------------------------------------------------------------------------------|-------------------------------------|--------------------------|
| Dane badawcze test m<br>W trakcie edycji Przekaż do weryfika<br>Osoba do kontaktu:<br>to są moje dane<br>Stowa kluczowe: dane | narzec 2025<br>acji Zmień deponenta | Eksportuj<br>Liczba pobr |
| Metadane Licencje/Warunki Finansow                                                                                            | vanie Pliki                         | <br>Możes                |
| Identyfikator pozycji                                                                                                    | UMW1a991768d54745ed850f9e374a795ef2 | lub zm                   |
| Typ danych                                                                                                    | Dane proste                         |                          |
| Twórca / Autor                                                                                                    |                                     |                          |
| Osoba do kontaktu                                                                                                    |                                     |                          |
| Język danych badawczych                                                                                                    | pol (pl) polski                     |                          |
| Rok powstania                                                                                                    | 2024                                |                          |
| Słowa kluczowe                                                                                                    | dane                                |                          |
| Deponowanie danych                                                                                                    | Zdeponowano w Bazie Wiedzy UMW      |                          |
| Obszary badawcze                                                                                                    |                                     |                          |

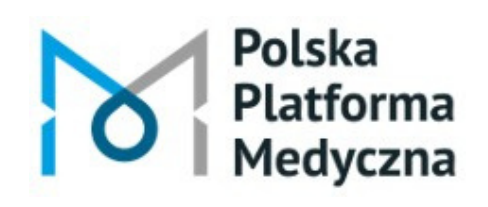

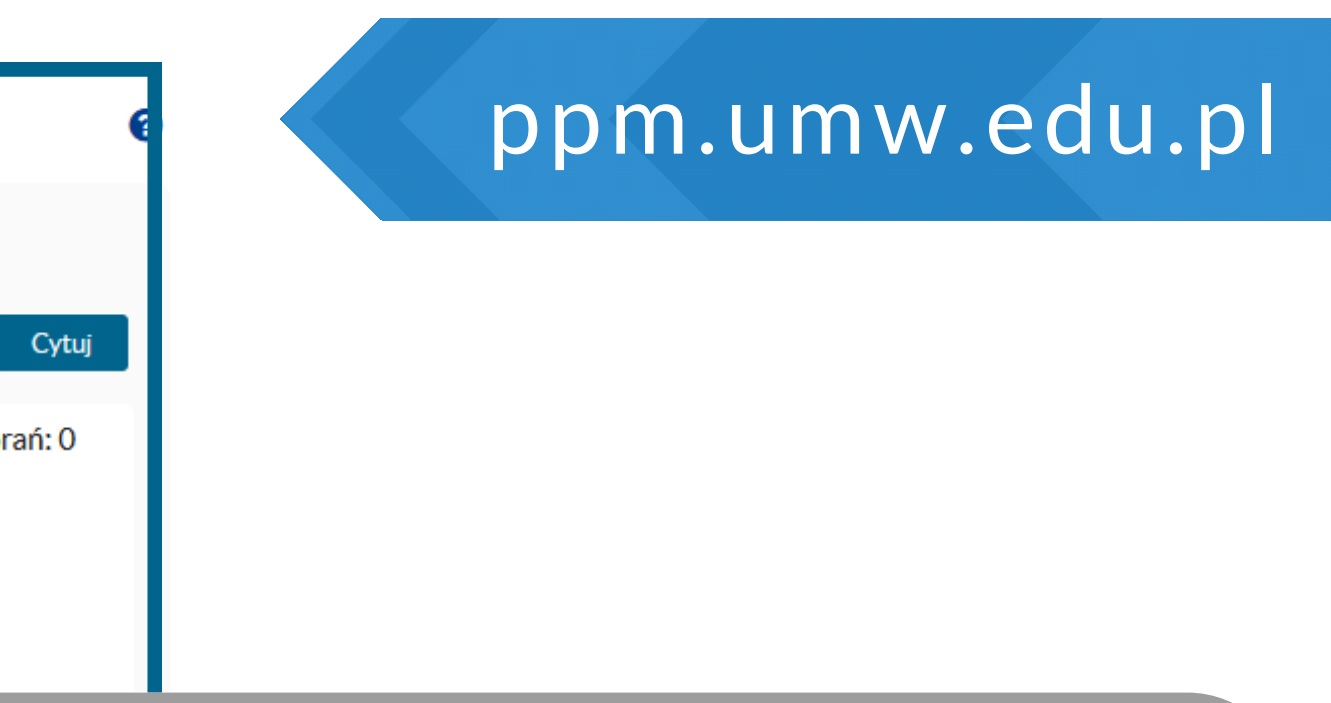

### sz jeszcze uzupełnić ienić wprowadzone informacje.

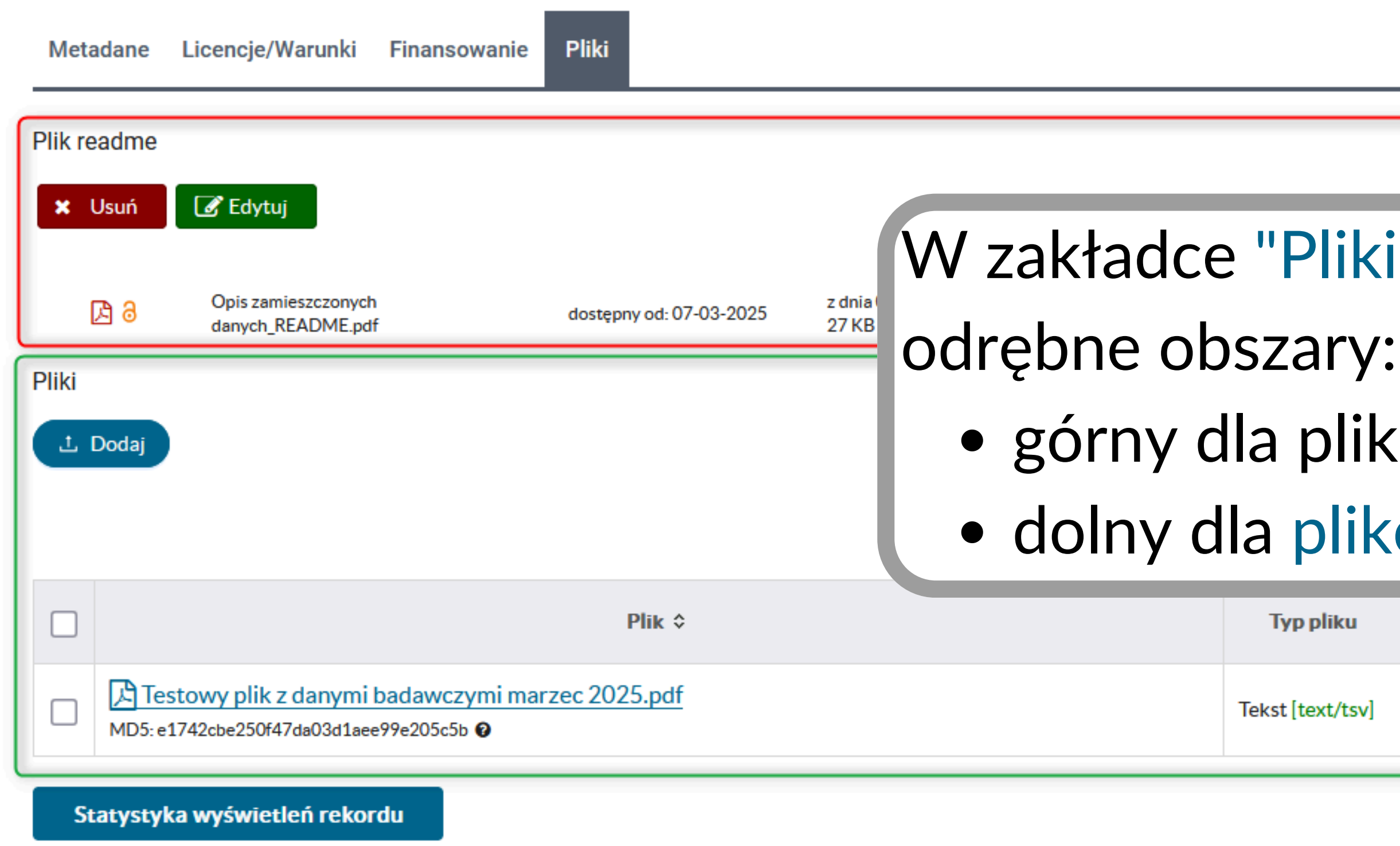

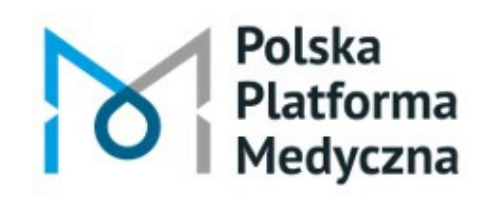

ppm.umw.edu.pl

#### W zakładce "Pliki" dostępne są dwa

- górny dla pliku README

#### dolny dla plików danych badawczych

| pliku    | Dostępność             | Licencja  | Wielkość<br>\$ |
|----------|------------------------|-----------|----------------|
| ext/tsv] | Dostępny<br>publicznie | CC-BY 4.0 | 36 KB          |

| Dar      | ne badawcze                                                                                            |                  |                                         |            | 0             |
|----------|----------------------------------------------------------------------------------------------------|------------------|-----------------------------------------|------------|---------------|
| D        | ane badawcze test marzec 2025                                                                          |                  |                                         |            |               |
| W        | rakcie edycji 😯 Przekaż do weryfikacji 🏻 🐣 Zmień deponenta 🔟                                           |                  |                                         | Eksportuj  | Cytuj         |
| O        | soba do kontaktu:                                                                                      |                  |                                         | Liczba poł | orań: O       |
| to       | są moje dane                                                                                           |                  |                                         |            |               |
| Sł<br>Zo | owa kluczowe: dane<br>Ieponowano w Bazie Wiedzy UMW                                                    |                  |                                         | -          |               |
| Met      | adane Licencje/Warunki Finansowanie Pliki                                                              |                  | Wz                                      | zakła      | adce          |
| Plik r   | eadme<br>Usuń Le Edytuj                                                                                | zr               | nien                                    | ić pr      | awa           |
| Pliki    | Opis zamieszczonych<br>danych_README.pdf     dostępny od: 06-03-2025     z dnia 06-03-2025       27 KB |                  | Isuna                                   | ąćio       | doda          |
| Ŀ        | Dodaj                                                                                                  |                  |                                         |            |               |
|          |                                                                                                    | Wybrane          | pliki (1): 🗙 Usuń                       | 🕼 Edytuj   | 🕹 Pobierz     |
|          | Plik ≎                                                                                                 | Typ pliku        | Dostępność                              | Licencja   | Wielkość<br>≎ |
|          | Testowy plik z danymi badawczymi marzec 2025.pdf<br>MD5: e1742cbe250f47da03d1aee99e205c5b 🚱            | Tekst [text/tsv] | Dostępny<br>publicznie po<br>07-03-2025 | CC-BY 4.0  | 36 KB         |

Polska Platforma Medyczna

Polska Platforma Medyczna: portal zarządzania wiedzą i potencjałem badawczym

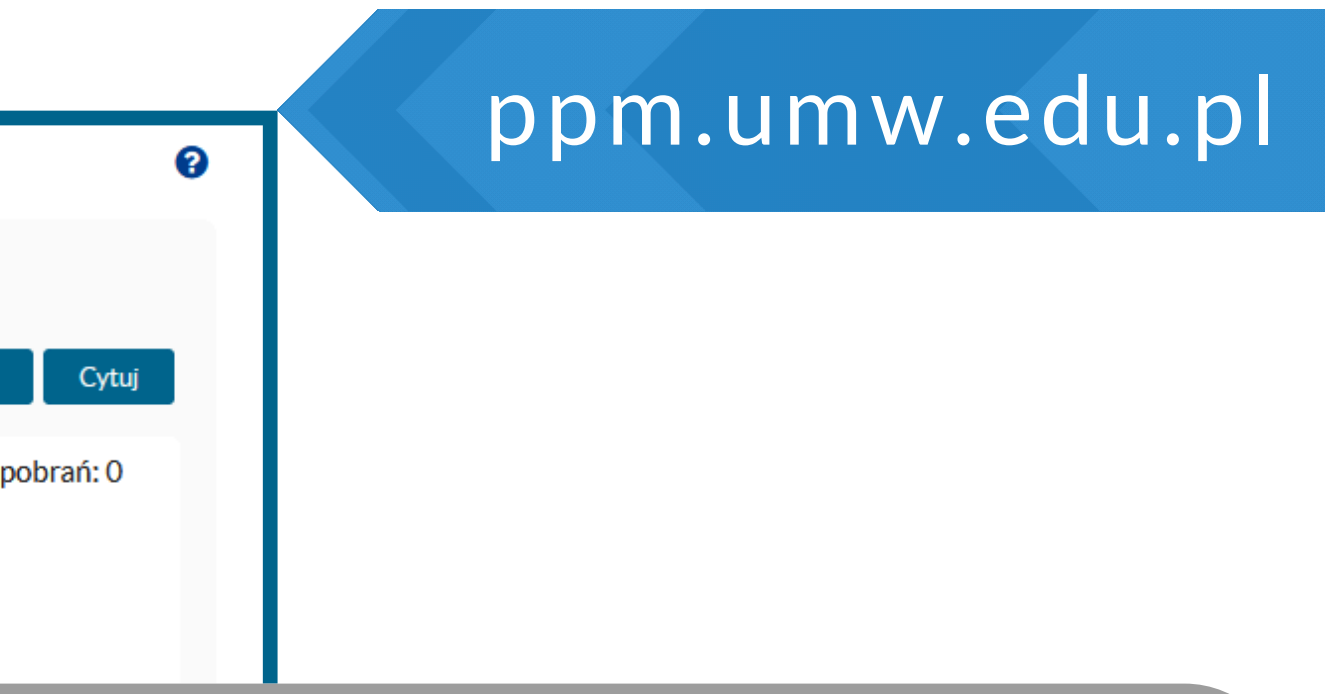

### adce "Pliki" możesz rawa dostępu, a także dodać plik README.

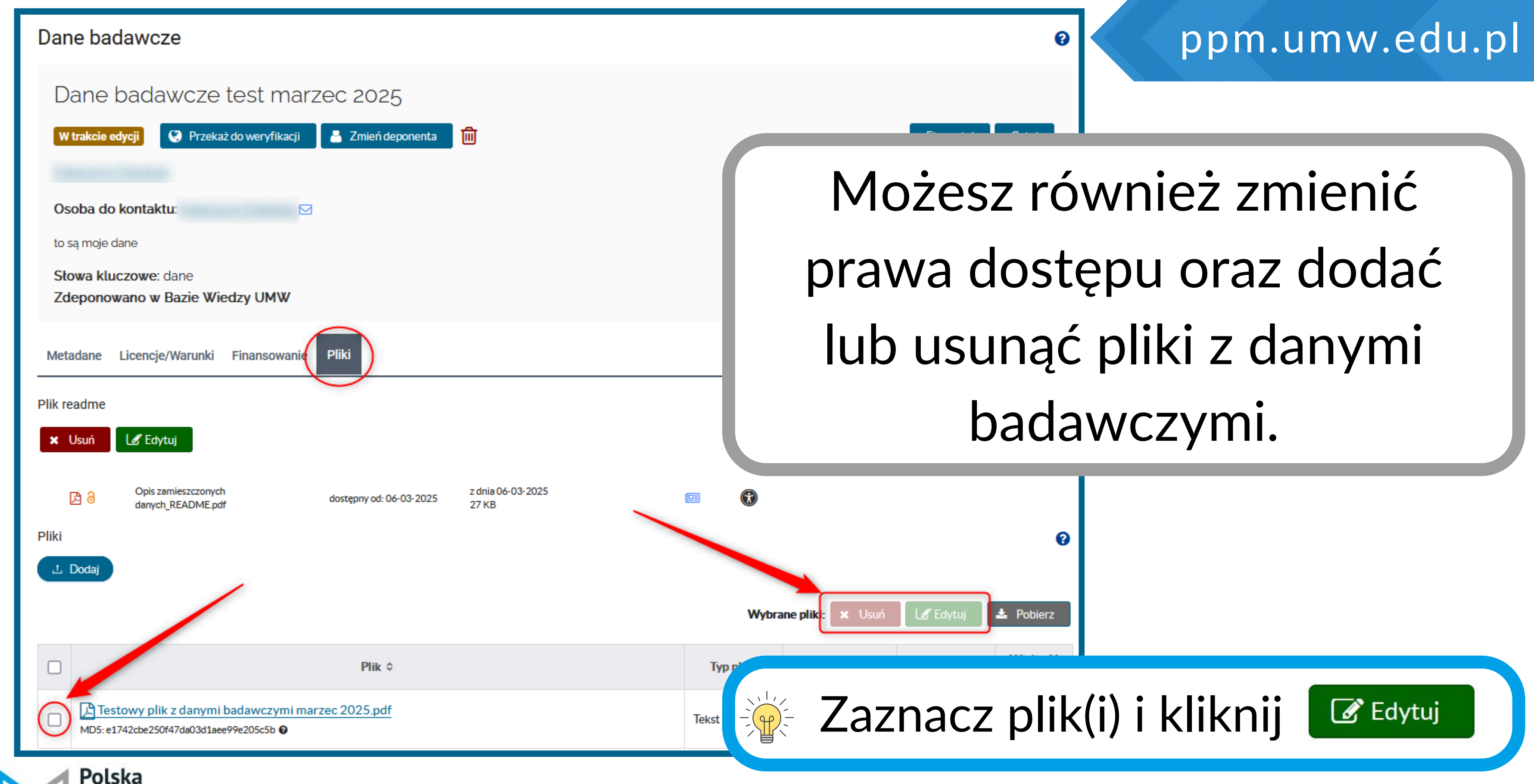

Platforma

Medyczna

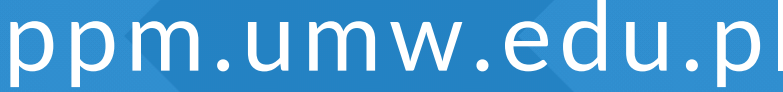

| Dane badawcze                                                       |                                     |         |
|---------------------------------------------------------------------|-------------------------------------|---------|
| Dane badawcze test n<br>W trakcie edycji Przekaż do weryfik         | narzec 2025                         |         |
| Osoba do kontaktu<br>to są moje dane<br>Słowa kluczowe: dane        |                                     |         |
| Zdeponowano w Bazie Wiedzy UMV<br>Metadane Licencje/Warunki Finanso | W<br>wanie Pliki                    | Po wpro |
| Edytuj                                                              |                                     | metada  |
| Identyfikator pozycji                                               | UMW1a991768d54745ed850f9e374a795ef2 |         |
| Typ danych                                                          | Dane proste                         | rекс    |
| Twórca / Autor                                                      |                                     |         |
| Osoba do kontaktu                                                   |                                     |         |
| Język danych badawczych                                             | pol (pl) polski                     |         |
| Rok powstania                                                       | 2024                                |         |
| Słowa kluczowe                                                      | dane                                |         |

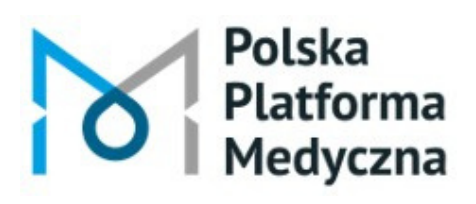

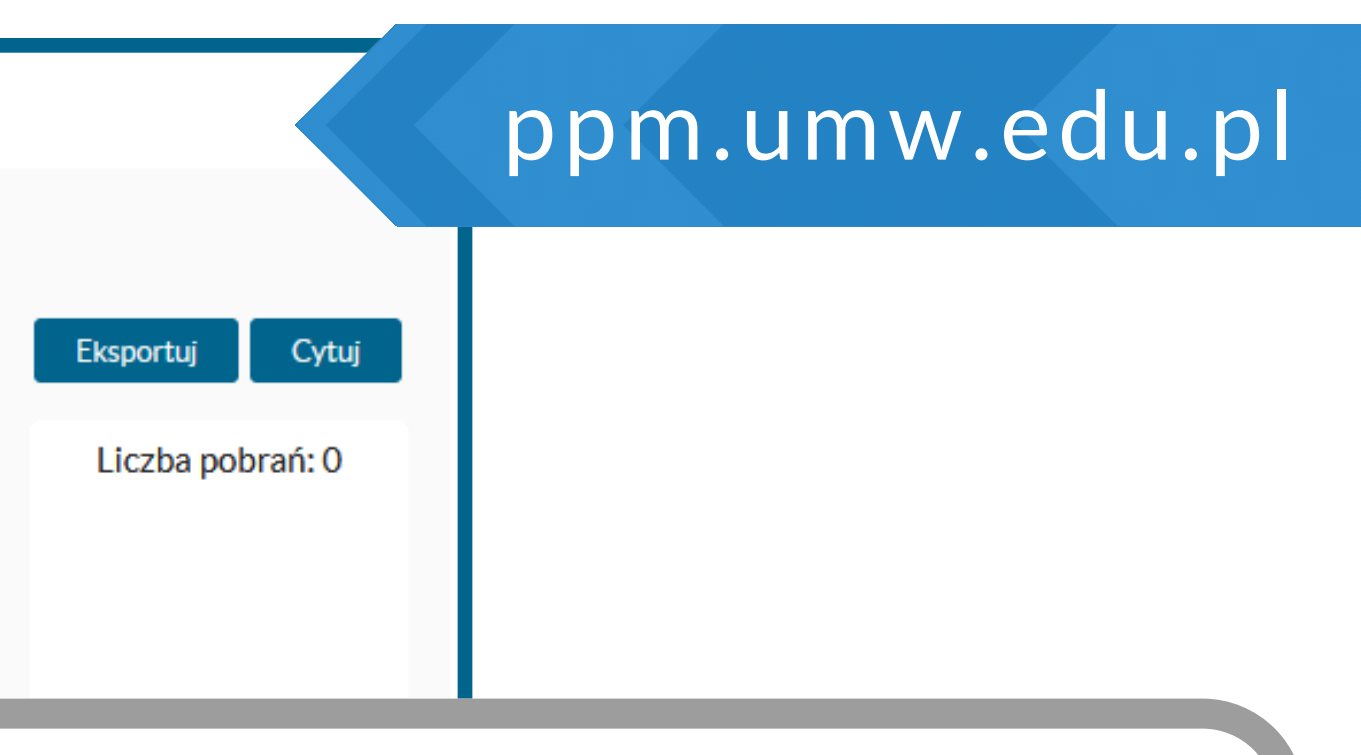

### owadzeniu wszystkich nych i plików przekaż ord do weryfikacji.

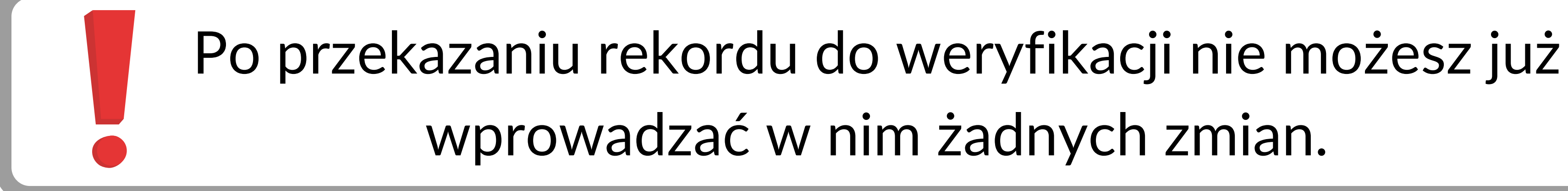

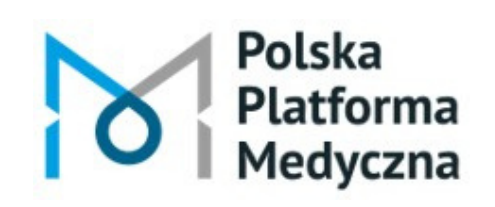

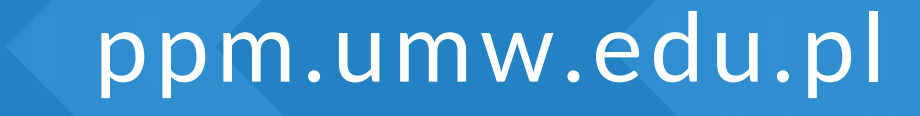

## Po uzupełnieniu rekordu danych badawczych skontaktuje się z Tobą redaktor Repozytorium PPM-UMW w celu zakończenia procesu deponowania.

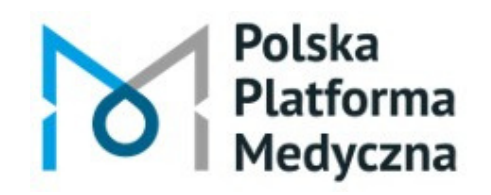

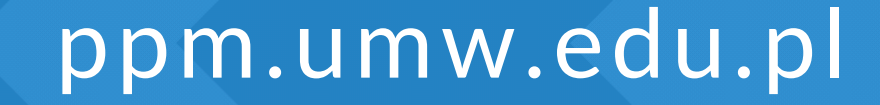

# Redaktor PPM-UMW przekaże Ci do wypełnienia Oświadczenie o wyborze licencji dla danych badawczych

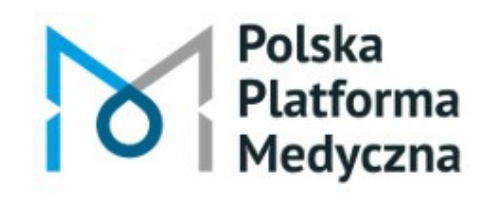

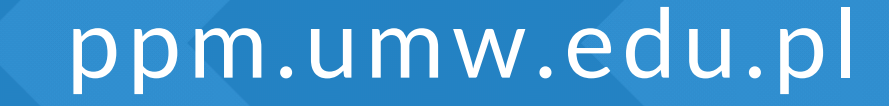

# Możesz je również pobrać ze strony internetowej Biblioteki UMW – z zakładki "Otwarta nauka - Dane badawcze".

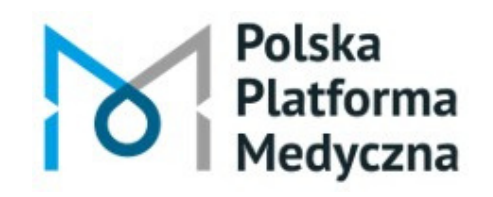

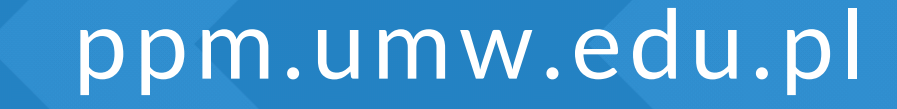

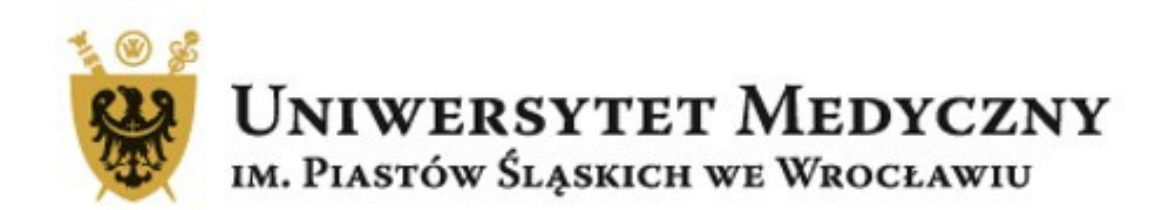

# Dział Informacji Naukowej i Promocji Biblioteka Główna Uniwersytetu Medycznego we Wrocławiu

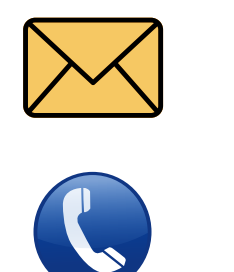

71 / 784 19 29

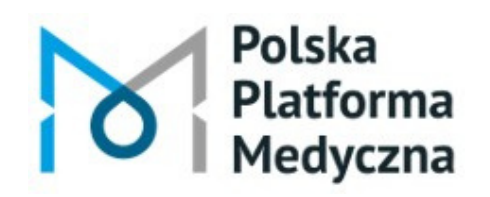

Polska Platforma Medyczna: portal zarządzania wiedzą i potencjałem badawczym

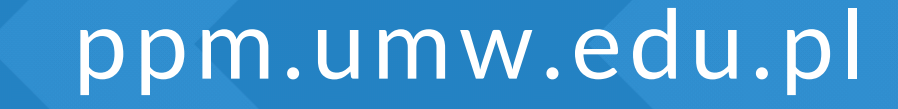

danebadawcze@umw.edu.pl